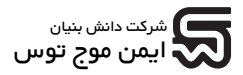

راهنمای کاربری

# ديدهبان هوشمند اماكن REDGUARD

# مدل M210

به همراه پيوست مدل M200

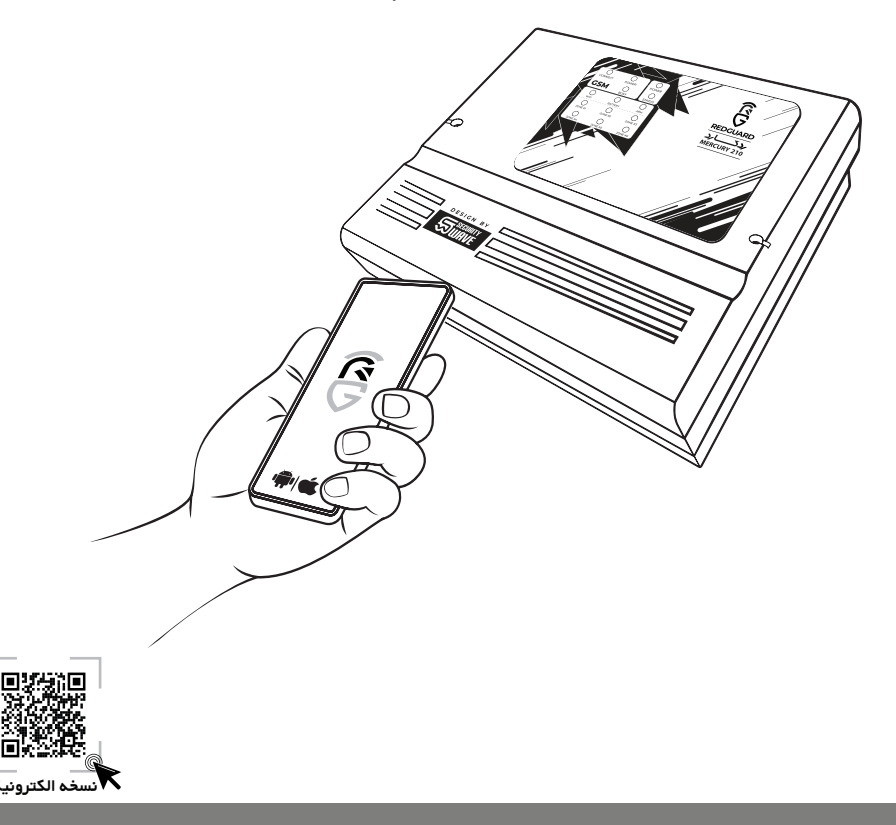

این راهنما را به دقت مطالعه کرده و سپس برای بهرهبرداری از دستگاه دزدگیر ردگارد اقدام نمایید. آشنایی و استفاده بهینه از این دستگاه متناسب با نیاز شما منوط به مطالعه دقیق این راهنما میباشد. پس از مطالعه این راهنما آن را برای بازبینی در مکانی قابل دسترس نگهداری کنید. این راهنما براساس نسخه نرم افزاری (Android) 22.7.10 گردآوری شده است.

## معرفى

دیدهبان مرکزی ردگارد (REDGUARD) نسل جدید سیستمهای امنیتی بر پایه اینترنت اشیاء (IOT) است که در کنار اپلیکیشــن قدرتمند خود، به عنوان یک راهکار امنیتی مطمئن و همهجانبه به حفاظت و حراســت از داراییها و سرمایههای ارزشمند شما پرداخته و آرامش خاطر را برای شما به ارمغان میآورد.

این دســتگاه در کنار سنسـورهای محیطی متصل به خودش به یک شــبکه الکترونیکی یکپارچه تبدیل شده و مانند یک چشـم همیشــه بیدار، پیوســته و با دقت محیط را پایش کرده و هرگونه حرکت مشــکوک را فورا به اطلاع کاربران میرساند.

ردگارد ب بهـره گیری از فناوری ارتباطـات چندگانه از جمله GSM او WiFi امکان کنترل سیسـتم امنیتی را از راه دور فراهم کرده تا بدون در نظر گرفتن فاصله از وضعیت مکان موردنظر خود آگاه شوید. در این نوع فناوری، کاربرانی که در محدوده پوشـشدهی سـیگنالهای WiFi هسـتند میتوانند به صورت محلی به دسـتگاه متصل و با استفاده از اپلیکیشن هوشمند«REDGUARD» به راحتی کنترل پیشرفته دستگاه را به عهده بگیرند. این اپلیکیشن که وجه تمایز دزدگیر ردگارد با نمونههای مشابه است، با ارائه قابلیتها و امکانات گوناگون در محیطی ساده و کاربرپسند، توانایی مدیریت و اعمال تنظیمات دلخواه را در هر لحظه در اختیارتان قرار خواهد داد.

بهعلاوه بهرهگیری از فناوری دوربرد GSM در این دســتگاه باعث شــده تا هنگامی که قصد ترک مکان مورد نظر خود را دارید یا عازم سـفر هســتید، تامین امنیت را به دزدگیر هوشــمند ردگارد بسپارید و برای اطلاع از وضعیت موجود به راحتی از طریق اپلیکیشن یا با برقراری ارتباط تلفنی یا پیامکی کسب اطلاع نمایید.

## ویژگیهای دستگاه دزدگیر REDGUARD

- حفاظت الكترونيكى بدون فيوز و برگشت پذير
- نصب و راهاندازی آسان و بدون نیاز به سیم کشی
- قابلیت شنود صدای محیط و ضبط پیام صوتی اعلان خطر
- امکان بهروزرسانی دستگاه از راه دور از طریق اپلیکیشن
- دارای باتری پشتیبان داخلی و ارائه سرویس پس از قطع برق
- پشتیبانی نرمافزاری از سیستم عامل های ANDROID و IOS
- امکان مدیریت کاربران و تعیین سطوح دسترسی ویژه هر کاربر
- اپلیکیشن هوشمند با قابلیت مدیریت پنج دستگاه دزدگیر ردگارد
- گزارش ده رویداد اخیر سیستم همراه تاریخ و زمان رخداد در اپلیکیشن
- قابلیت افزودن ریموت کنترل، چشمی و مگنت بیسیم از طریق اپلیکیشن
- قابلیت اتصال برد رله به منظور کنترل تجهیزات از طریق اپلیکیشن(سفارشی)
- تشخیص خودکار تعویض سیم کارت دستگاه هنگام خرابکاری و اطلاع رسانی به کاربران
- قابلیت انتخاب روش حفاظت ۲۴ ساعته به صورت مجزا برای هر زون از طریق اپلیکیشن
- اعلان هشدار در صورت بروز شرایط خطر به صورت صوتی، ارسال پیامک و برقراری تماس
- مدیریت پیامکی دستگاه از طریق اپلیکیشن بدون نیاز به وارد کردن کدهای دستوری خاص
- امکان اختصاص ریموت ویژه هر کاربر و تعریف سطوح دسترسی کاربران به کلیدهای ریموت
- قابلیت برقراری ارتباط دوطرفه پیامکی و تماسی بین کاربر و دستگاه و اعلام گزارش وضعیت
- هشدار پیامکی قطع/وصل برق دستگاه، یادآور کمبود اعتبار سیمکارت و شارژ باتری پشتیبان
- امکان ارسال درخواست کمک اضطراری به صورت پیامکی از طریق ریموت تنها با فشردن کلید SOS
  پشتیبانی از دو بلندگو با قابلیت انتخاب صدا در کنار آژیر داخلی به منظور ایجاد صدای بیشتر در محوطه وسیع
- پستیه بی از خواب دوشهای اعلام خطر به صورت پیش فرض، دینگ دانگ یا بی صدا برای هر زون از طریق اپلیکیشن • قابلیت انتخاب روشهای اعلام خطر به صورت پیش فرض، دینگ دانگ یا بی صدا برای هر زون از طریق اپلیکیشن

# فهرست مطالب

| ۵  | اطلاعات ايمنى                                    |
|----|--------------------------------------------------|
| ۵  | علائم ايمنى                                      |
| ۵  | هشدارها و اقدامات احتياطی                        |
| ٧  | تعاريفً و اصطلاحات                               |
| ٨  | محتويات درون بستهبندى                            |
| ٩  | معرفي اجزا                                       |
| ٩  | دستگاه دزدگیر ردگارد                             |
| 10 | ريموت كنترل                                      |
| 10 | چشمی مادون قرمز بیسیم                            |
| 11 | راەاندازى سريع                                   |
| 11 | <br>آمادەسازى                                    |
| וו | دستگاه                                           |
| ۱۴ | کاربر                                            |
| ۱۵ | تجهيزات                                          |
| 17 | مديريت                                           |
| 1A | نصب                                              |
| ۲۰ | بخش اول: برقراری ارتباط پیامکی(SMS) با دستگاه    |
| ۲۰ | انتخاب بستر ارتباطی به عنوان SMS                 |
| 21 | مدیریت دستگاه به روش ارتباطی SMS                 |
| ۲۲ | مسلح کردن و غیرمسلح کردن دستگاه دزدگیر           |
| ۲۵ | ورود به حساب کاربری و مدیریت آن                  |
| ۲۶ | بخش دوم: مدیریت کاربران و شخصیسازی دستگاه        |
| ۲۶ | افزودن کاربر جدید به سامانه و تعیین سطوح دسترسی  |
| ۲۷ | حذف یا ویرایش اطلاعات کاربران                    |
| ۲۷ | مسلح یا غیرمسلح کردن دستگاه از طریق برقراری تماس |
| ۲۸ | اختصاص ریموت به کاربران                          |
| ۳۰ | بخش سوم: تنظيمات ورود به اپليكيشن                |
| ۳۱ | بخش چهارم: مدیریت زونها و سفارشیسازی سنسورها     |
| ۳۱ | ورود به ینجره زونها و مدیریت چشمیها              |
| ዛሣ | افزودن چشمی جدید و شخصی سازی آن                  |
| ሥዮ | حذف با وبرابش اطلاعات سنسورها                    |

| ۳۵              | بخش پنجم: فعال سازی اعلان صوتی دستگاه               |  |  |  |  |  |
|-----------------|-----------------------------------------------------|--|--|--|--|--|
| ٣۶              | بخش ششم: تنظیمات عمومی دستگاه و اپلیکیشن            |  |  |  |  |  |
| ۳۸              | بخش هفتم: تعويض سيمكارت دستگاه                      |  |  |  |  |  |
| ۳۸              | درخواست تعویض سیم کارت در ایلیکیشن                  |  |  |  |  |  |
| ۳۸              | تعويض سيمكارت روى سختافزار دستگاه                   |  |  |  |  |  |
| ۳۹              | تایید سیمکارت جدید در ایلیکیشن                      |  |  |  |  |  |
| ۳۹              | ذخیره شماره سیمکارت جدید در اپلیکیشن                |  |  |  |  |  |
| <del>اد</del> ه | بخش هشتم: پشتیبانگیری و بازیابی اطلاعات             |  |  |  |  |  |
| ۴۰              | تہیہ نسخہ پشتیبان                                   |  |  |  |  |  |
| ۴۰              | برگشت به نسخه پشتیبان                               |  |  |  |  |  |
| ۴۱              | بخش نہم: بەروزرسانی سیستم                           |  |  |  |  |  |
| ۴۲              | بخش دهم: بررسی و ارسال مشکل                         |  |  |  |  |  |
| ۴۳              | بخش یازدهم: برقراری ارتباط با مرکز پشتیبانی         |  |  |  |  |  |
| ۴۴              | بخش دوازدهم: مشخصات سیستم                           |  |  |  |  |  |
| ۴۵              | پرسشهای پرتکرار                                     |  |  |  |  |  |
| ۴۷              | جداول                                               |  |  |  |  |  |
| ۴۷              | حدول۱_ ینل نشانگرها                                 |  |  |  |  |  |
| ۴۷              | حدول ۲ کلیدهای ریموت                                |  |  |  |  |  |
| ۴۸              | حدول ۳_ بنامهاء. کوتاه                              |  |  |  |  |  |
| <b>F</b> 0      | جدول ۴ پیر ۲۰ ۲ و                                   |  |  |  |  |  |
| ۴۹              | جدول۵ ـ مسیحت ـ حتی<br>جدول۵ ـ روشهای فعالیت دستگاه |  |  |  |  |  |
| ۵۰              | پيوست                                               |  |  |  |  |  |
| ۵۰              | دستورالعمل باز کردن درب دستگاه                      |  |  |  |  |  |
| ۵۱              | تعویف سیمکارت دستگاه                                |  |  |  |  |  |
| ۵۱              | تعویض باتری دستگاه                                  |  |  |  |  |  |
| ۵۲              | زونهای سیمی                                         |  |  |  |  |  |
| ۵۵              | اتصال برد رله                                       |  |  |  |  |  |
| ۵۸              | اتصال بلندوها                                       |  |  |  |  |  |
| ۵۸              | اتصال سیرن                                          |  |  |  |  |  |
| ۵۸              | الطان شيرن<br>تغذيه خارجي                           |  |  |  |  |  |

## اطلاعات ايمنى

#### علائم ايمنى

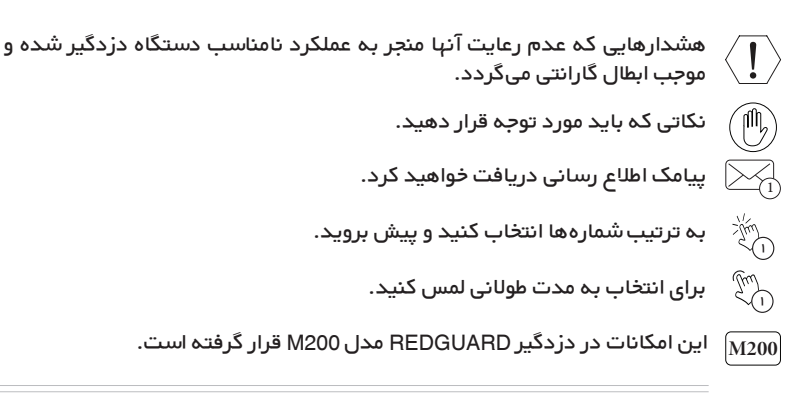

### هشدارها و اقدامات احتياطى

- قوانین و مقررات گارانتی هنگام نصب اپلیکیشن «REDGUARD» نمایش داده می شود و لازم است آنها را به دقت مطالعه نمایید.
- دستگاه و تجهیزات دزدگیر هوشمند را در محیط داخلی و به دور از تابش مستقیم نور خورشید، حرارت و رطوبت نصب نمایید.
  - · دستگاه را روی سطوح ناهموار یا سطوحی که احتمال سقوط وجود دارد، نصب نکنید.
- بخش پیوست این راهنما به طور اختصاصی به قابلیتهای دستگاه دزدگیر ردگارد مدل M200 پرداخته است. در صورتی که دستگاه دزدگیر شما مدل M210 بوده و نیاز به تعویض باتری یا سیمکارت دستگاه دارید نیز به این بخش مراجعه کنید.
  - جهت آشنایی با سایر ویژگیهای بهروز و پیشرفته این دستگاه به نسخه دیجیتال مراجعه نمایید.
- محل نصب را داخل یا نزدیک جعبههای فلزی انتخاب نکنید. همچنین محل نصب باید دارای پوششدهی مناسب شبکه تلفن همراه باشد. قدرت آنتندهی سیمکارت در سرعت اتصال به شبکه تاثیر زیادی دارد.
  - بهتر است محل نصب به گونهای انتخاب شود که پنل نشانگرها در معرض دید قرار گیرد.
  - محل نصب را نزدیک به پریز برق شهری انتخاب کنید یا تمهیدات لازم را برای اتصال به برق بیاندیشید.
- قدرت آنتن دهی ریموت به میزان شارژ باتری آن بستگی دارد. درصورتی که ریموت دستگاه به درستی کار نمیکند، از سلامت باتری آن مطمئن شوید.
  - جهت بهره برداری صحیح از دستگاه، مراحل هر بخش را طبق راهنما دنبال کنید.

 برچسب اطلاعات پایه دستگاه روی جداره سمت راست بدنه و راهنمای کاربری درج شده است. شما میتوانید با اسکن QR Code روی آن، کد دستگاه را به اپلیکیشن اندروید و اطلاعات شبکه WiFi را به وباپلیکیشن IOS اضافه کنید.

- دستگاه دردگیر شما دارای سیمکارت داخلی با اعتبار اولیه است.
- شماره سیمکارت دستگاه را جهت شناسایی بهتر هنگام برقراری ارتباط پیامکی یا تماس تلفنی با نامی مناسب در موبایل خود ذخیره کنید.
- هنگام کمبود اعتبار سیمکارت دستگاه، پیامکی با محتوای کمبود اعتبار برای شما ارسال میشود. همواره میزان اعتبار مناسب سیمکارت را برای ارتباط صحیح و پایدار با دستگاه فراهم آورید.

۵)

 گاهی به علت برخی مشکلات مثل عدم سرویس دهی مناسب از طرف اپراتورها یا موقعیت مکانی نامناسب دستگاه و... اختلالاتی در ارسال پیامکها و برقراری تماسها به وجود میآید. در چنین شرایطی شاید با تعویض سیمکارت دستگاه و تعویض اپراتور خدماترسان، مشکل برقراری ارتباط حل شود. در صورت نیاز به تغییر سیمکارت به بخش «تعویض سیمکارت» مراجعه نمایید. کلیه حقوق مرتبط با سیمکارت برای شرکت «ایمن موج» محفوظ است و هرگونه تغییر، دخل، تصرف و استفاده غیرمجاز از آن به عهده مشتری است.

 اپراتور سیم کارت موجود بر روی دستگاه ایرانسل است. جهت اطلاع و افزایش اعتبار سیم کارت به وبسایت ایرانسل مراجعه نمایید.

دستگاه دزدگیر شما دارای باتری پشتیبان داخلی است و در صورت قطع برق به صورت خودکار به فعالیت
 خود ادامه میدهد.

 چشمیهای موجود در بستهبندی به صورت پیشفرض به سیستم اضافه شده و آماده استفادهاند. در صورت نیاز میتوانید تنظیمات آنها را ویرایش کنید. برای کسب اطلاعات بیشتر به بخش «مدیریت زونها و سفارشی سازی سنسورها» مراجعه نمایید.

 ارائه اطلاعات کاربری معتبر برای ثبت کارت گارانتی الزامی بوده و عواقب درج اطلاعات نادرست به عهده مالک دستگاه است.

این راهنما براساس نسخه نرم افزاری (Android) v2.7.10 گردآوری شده است.

íŴ,

 بهرهبرداری صحیح از اپلیکیشن «REDGUARD» وابسته به قابلیتهای تلفن همراه شماست. جهت بهرهگیری از امکانات اپلیکیشن، بهتر است تلفن همراه شما به نسخه 10 به بالا از سیستم عامل اندروید مجهز باشد.

• قبل از شروع به کار، اپلیکیشن «REDGUARD» را با اسکن QR Code زیر دریافت و روی موبایل خود نصب کنید. در صورتی که سیستم عامل تلفن همراه شما IOS میباشد، از نسخه وباپلیکیشن استفاده نمایید.

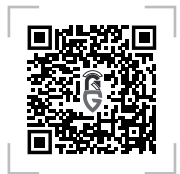

#### REDGUARD Application Android & IOS

 برای نصب میانبر وب اپلیکیشن طبق مراحل زیر اقدام نموده و با توجه به راهنمایی اپلیکیشن مراحل را ادامه دهید.

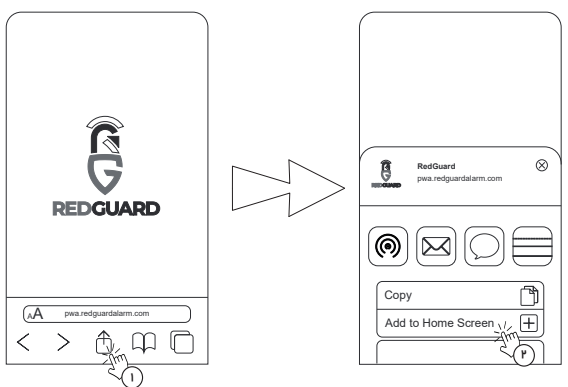

(9)

#### تعاريف و اصطلاحات

#### زون(Zone):

واژه زون بـه محوطـه یـا محلـی اطـلاق میشـود کـه قصـد مراقبـت و حفاظـت از آن را داریـد. زون هـا بـه وسـیله چشـمیها و سنسـورها پایـش میشـوند و دسـتگاه دزدگیـر بـروز خطـر سـرقت را بـه اطـلاع مخاطبـان میرسـاند. هر زون میتواند شامل یک یا چند سنسور(چشمی) باشد.

#### مسلح بودن(Arm) و غیرمسلح بودن(Disarm):

ماهیت یک دسـتگاه دزدگیر با اعـلان هشـدار هنـگام گـذر از یـک حریـم حفاظـت شـده معنا میشـود. ایـن اعـلان میتواند به صورت به صدا درآوردن آژیر، ارسال پیامک، برقراری تماس و… باشد.

**مسلح کردن** (Arm) دزدگیر REDGUARD، سیستم امنیتی را **فعال** و آن را به یک نگهبان هوشمند برای حفاظت از اموال و داراییهای شـما مبـدل میکنـد. در ایـن حالـت سیسـتم بـه طـور مسـتمر محیـط را پایـش میکنـد و حضـور افـراد و بـروز خطـر سـرقت را با بهکارانـدازی آژیـر داخلـی دسـتگاه، ارسـال پیـام کوتـاه و برقـراری تمـاس صوتی به مخاطبان اعلام میکند.

**غیر مسلح کردن**(Disarm) دزدگیر REDGUARD، سیستم امنیتی را **فعال** نگه داشته و به طور مستمر محیط را پایش میکند. در این حالت هشدارهای صوتی، پیامکی و تماسی غیرفعال شـده و تحریک زونها فقط روی پنل نشانگرها و اپلیکیشن اعلام میشود.

#### هشدار دهنده پیش فرض(Default) در زون ها:

نوعـی روش اعـلام هشـدار اسـت کـه در آن بعـد از تحریـک زونهـا، اطلاع رسـانی بـا بهکار انـدازی آژیـر داخلـی دستگاه، بلندگوها(در صورت اتصال)، ارسال پیامک و برقراری تماس صورت میگیرد.

## هشدار دهنده دینگدانگ(Chime) در زونها:

نوعـی روش اعـلام هشـدار اسـت کـه در آن بعـد از تحریـک زونهـا، اطلاع رسـانی صرفـا بـا بـه مــدا درآمـدن آژیـر داخلی دستگاه به مدت نیم ثانیه صورت میگیرد.

### هشدار دهنده بی صدا(Silent) در زونها:

نوعـی روش اعـلام هشـدار اسـت کـه در آن بعـد از تحریـک زونها، اطلاع رسـانی صرفا از طریـق پیامـک و تمـاس، بدون به صدا درآمدن آژیر صورت میگیرد.

#### شیوه حفاظت تحریک ۲۴ ساعته(Always on) در زون ها:

نوعـی روش حفاظـت اسـت کـه در آن فـارغ از مسـلح یـا غیر مسـلح بـودن دسـتگاه، در مــورت تحریـک زونهـا، اطلاعرسانی با توجه به شیوه هشدار دهنده انتخابی(پیشفرض، دینگـدانگ، بیصدا) صورت میگیرد.

#### شنود صدای محیط:

این ویژگی امکان تماس با دستگاه دزدگیر برای گوش دادن به صدای محیط را میدهد و یک راهحل برای بررسی وقوع شرایط خطر به شما ارائه میکند.

#### اعلان صوتى:

این ویژگی امکان پخش پیغام صوتی از پیش ضبط شده را هنگام تماس با کاربران فراهم میکند.

#### حالت ذخيره نيرو:

با فعال کردن این ویژگی، در صورتی کـه بـرق سیسـتم امنیتـی قطع و سـطح شـارژ باتـری پشـتیبان بـه کمتـر از ۲۰% رسـیده باشـد، سیسـتم جهـت حفـظ بهینـه انـرژی، اعـلام هشـدار بـه وسـیله بلندگوهـا را غیرفعـال کـرده و از سایر روشهای انتخابی برای اطلاعرسانی استفاده میکند.

(٧

محتويات درون بستهبندى

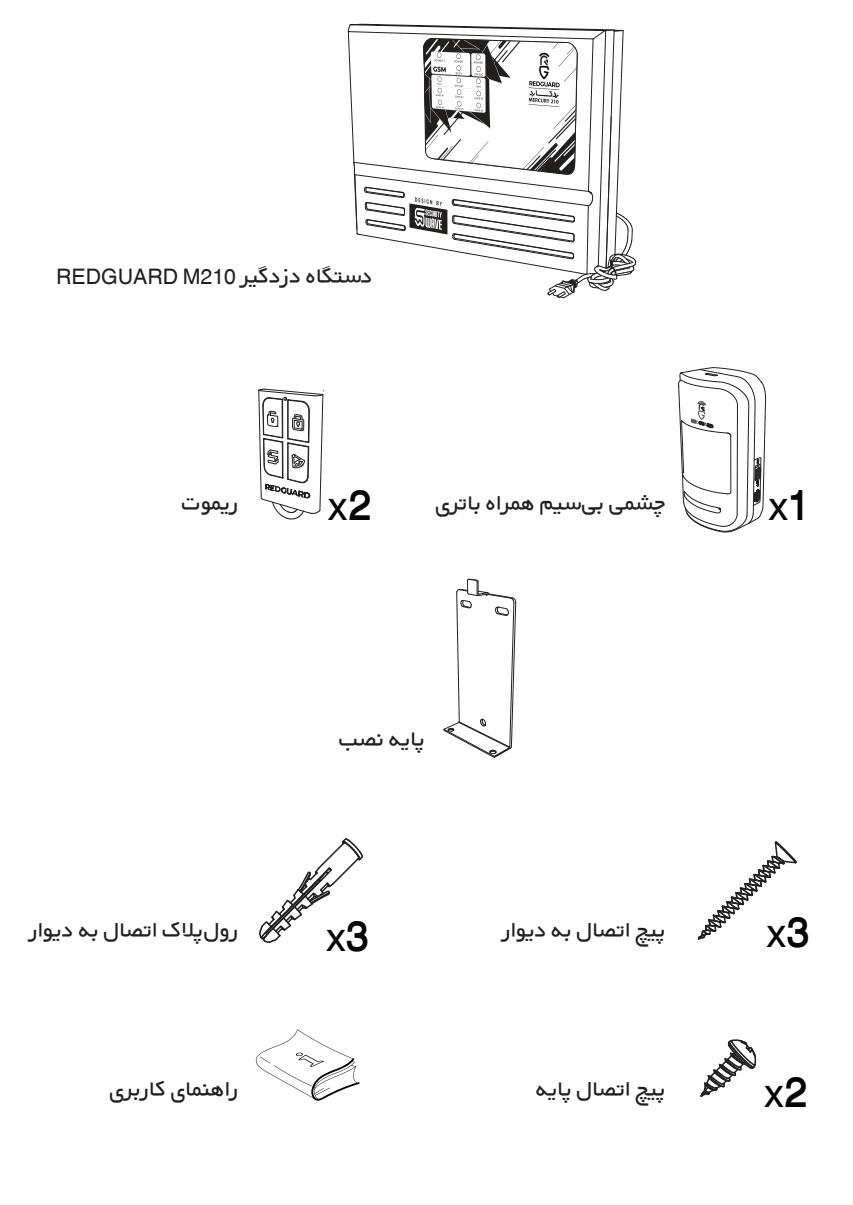

🍈 ممکن است در بستهبندی محصول شما، تعداد اقلام ذکر شده(وابسته به کد سفارش محصول) متفاوت باشد.

معرفي اجزا

دستگاه دزدگیر ردگارد

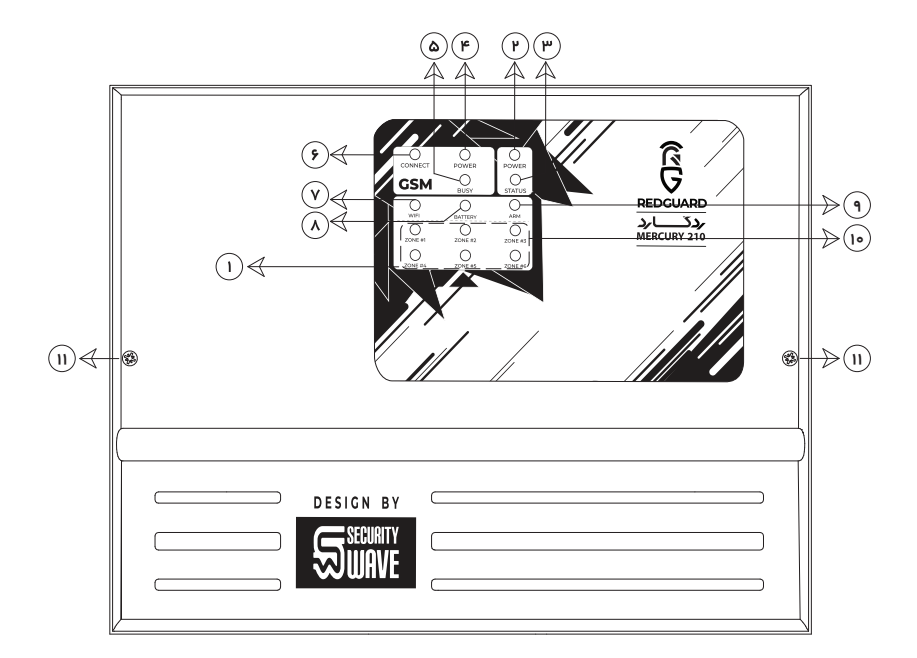

- 🕕 پنل نشانگرها
- 🅐 نشانگر روشن/خاموش بودن دستگاه
  - 💮 نشانگر وضعیت پردازش
  - GSM نشانگر تغذیه ماژول 🔴
- 🙆 نشانگر وضعیت ارتباطی ماژول GSM
  - 🔊 نشانگر وضعیت اتصال به شبکه

- 🔍 نشانگر وضعیت اتصال به شبکه WiFi
  - ٨ نشانگر وضعیت پردازش باتری
- 🕥 نشانگر وضعیت مسلح/غیرمسلح بودن دستگاه
  - 回 نشانگر وضعیت تحریک زون ها
    - 🕦 پیچ بزرگ اتصال قابھا

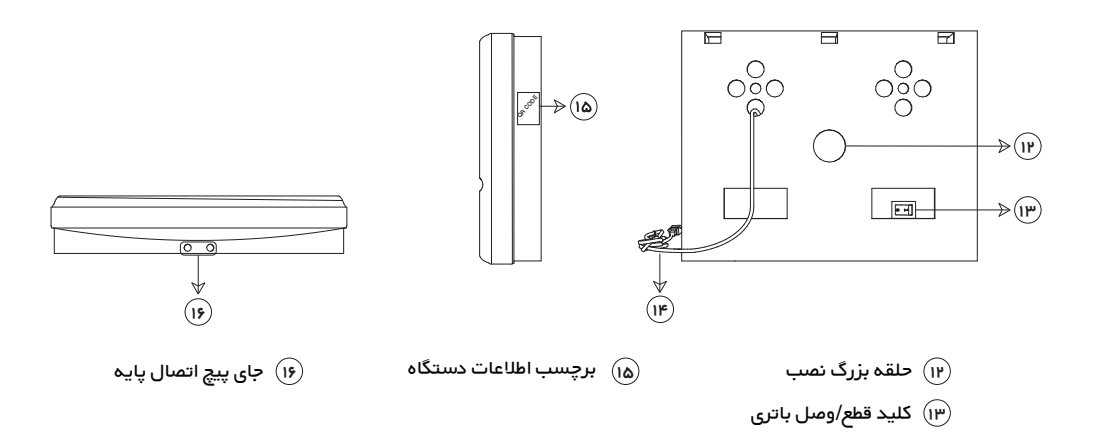

ريموت كنترل

🕪 دو شاخه برق

چشمی بیسیم

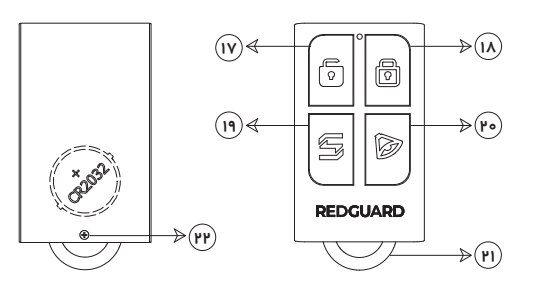

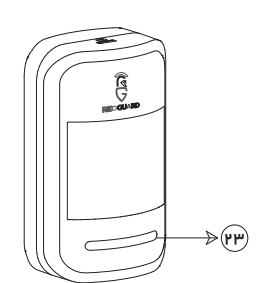

- 🕡 کلید غیرمسلح کردن دستگاه
  - ا کلید مسلح کردن دستگاه
    - (۱۹) درخواست کمک(SOS)
- (۲۰) کلید اعلام خطر (به صدا در آمدن آژیر) (۲۰
  - (۳۱) حلقه آويز
- 🔫 پیچ باز کردن قاب ریموت برای تعویض باتری

۳۳) نشانگر چشمی بیسیم

| سريع | اندازى | ر اه ا |
|------|--------|--------|
| (    |        | _      |

| $\bigcirc$ | نصب | مديريت | تجهيزات | کاربر | دستگاه | آ <b>ماده</b> سازی |  |
|------------|-----|--------|---------|-------|--------|--------------------|--|
|            |     |        |         |       |        |                    |  |

- دستگاه را به برق متصل کنید.
- دکمه باتری پشت دستگاه را در حالت روشن قرار دهید.

 اکنون نشانگر POWER (شماره ۲ صفحه ۹) روی پنل نشانگرها روشن شده و دستگاه شروع به برقراری ارتباط با شبکه میکند. نشانگر CONNECT (شماره ۶ صفحه ۹) تا زمان اتصال به شبکه ارتباطی به سرعت چشمک میزند و پس از آن نیز به آرامی چشمک خواهد زد.

- عملیات اتصال به شبکه با اعلان یک صدای آژیر کوتاه پایان یافته و دستگاه آماده راهاندازی اولیه است.
  - اپلیکیشن REDGUARD را اجرا کرده و طبق مراحل زیر راهاندازی دستگاه را دنبال کنید.

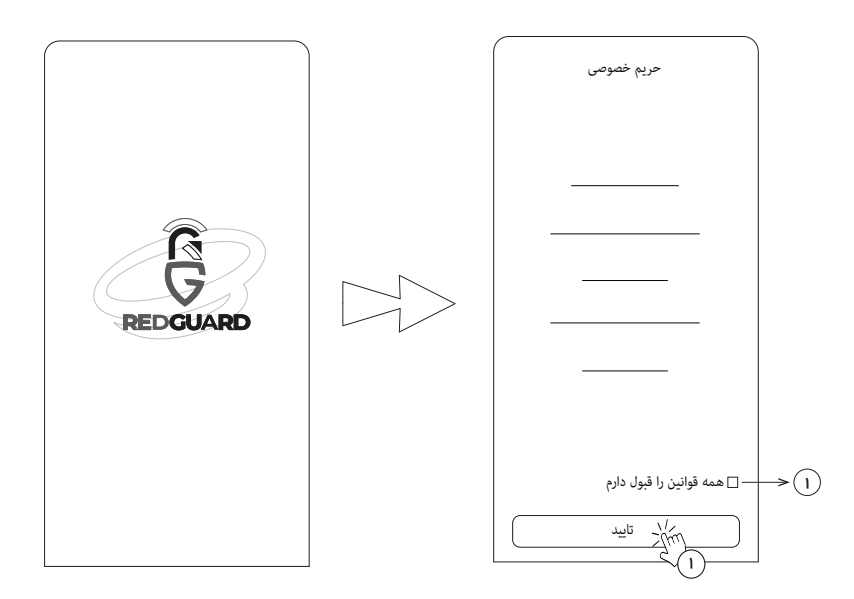

🕦 موافقت با بیانیه حریم خصوصی پس از مطالعه دقیق موارد آن

به منظور عملکرد صحیح دستگاه و ارائه گزارش دقیق، باید تاریخ و زمان تلفن همراه شما بهروز باشد. در غیر این صورت نسبت به تنظیم صحیح تاریخ و ساعت تلفن همراه خود از بخش تنظیمات آن اقدام نمایید.

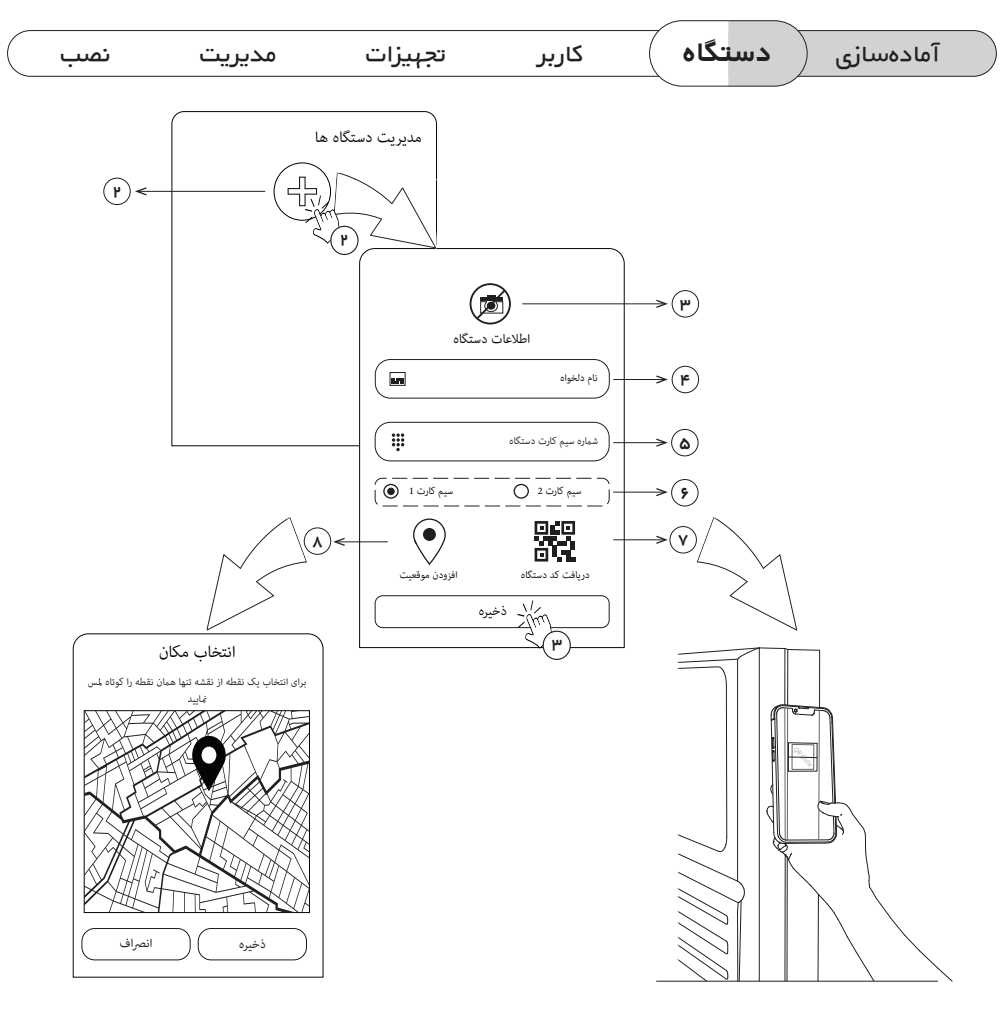

(۲) افزودن دستگاه

 $(\mathbb{P})$ 

₿

M

- س انتخاب تصویر برای دستگاه 💮
- 🖌 🛛 انتخاب نام دلخواه برای دستگاه
- ه) وارد کردن شماره سیمکارت دستگاه
- انتخاب اسلات سیمکارت موردنظر کاربر برای برقراری ارتباط پیامکی و تماسی
  - مماره سریال دستگاه QR Code مماره سریال دستگاه
    - ؉ افزودن موقعیت دستگاه(دلخواه)

در این صفحه میتوانید تا پنج دستگاه دزدگیر ردگارد را به سیستم اضافه و مدیریت کنید.

سیمکارتی که کاربر به دستگاه معرفی میکند باید فعال و همواره در دسترس باشد.

شماره سیم کارت و کد دستگاه روی برچسب اطلاعات پایه دستگاه درج شده است.

| $\square$ | نصب | مديريت | تجهيزات | کاربر | دستگاه | آمادەسازى |  |
|-----------|-----|--------|---------|-------|--------|-----------|--|
|           |     |        |         |       |        |           |  |

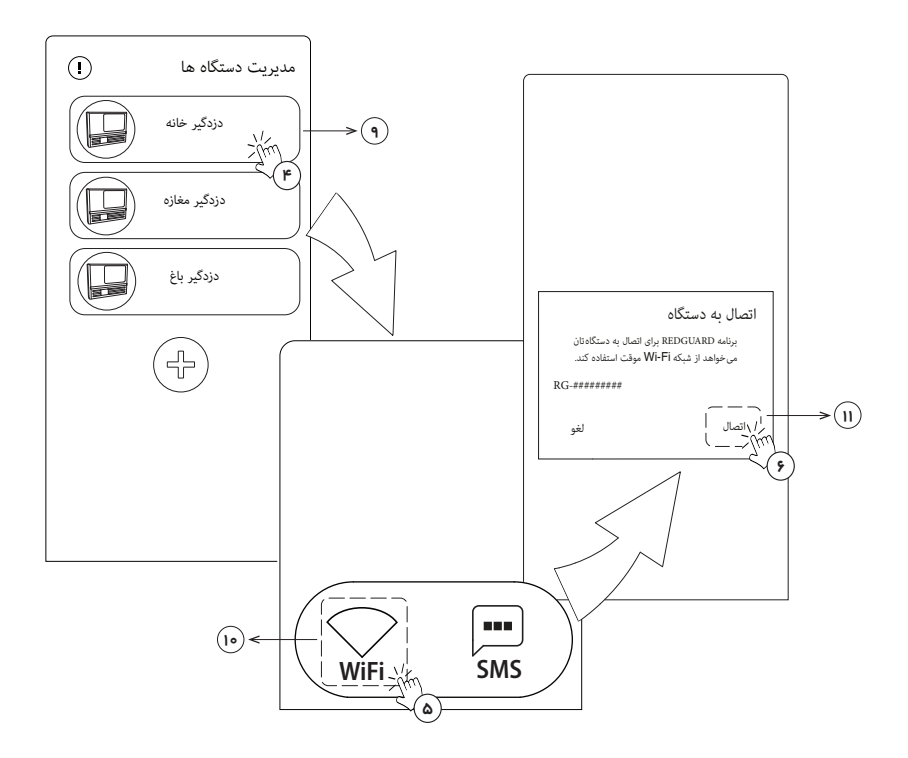

- انتخاب دستگاه افزوده شده (9)
- 10 انتخاب گزینه WiFi به عنوان بستر ارتباطی دستگاه و اپلیکیشن
- صدور اجازه دسترسی به شبکه WiFi با انتخاب گزینه «اتصال»  $(\mathbf{n})$

در مورتی که اتصال به دستگاه به درستی انجام شود، پیغام «اتصال به شبکه با موفقیت انجام شد» را مشاهده خواهید

|   | لل<br>در حال اتصال<br>ما در حال اتصال هستیم لطفا منتظر پهانید<br>100% |   |
|---|-----------------------------------------------------------------------|---|
| _ | 100%                                                                  | • |

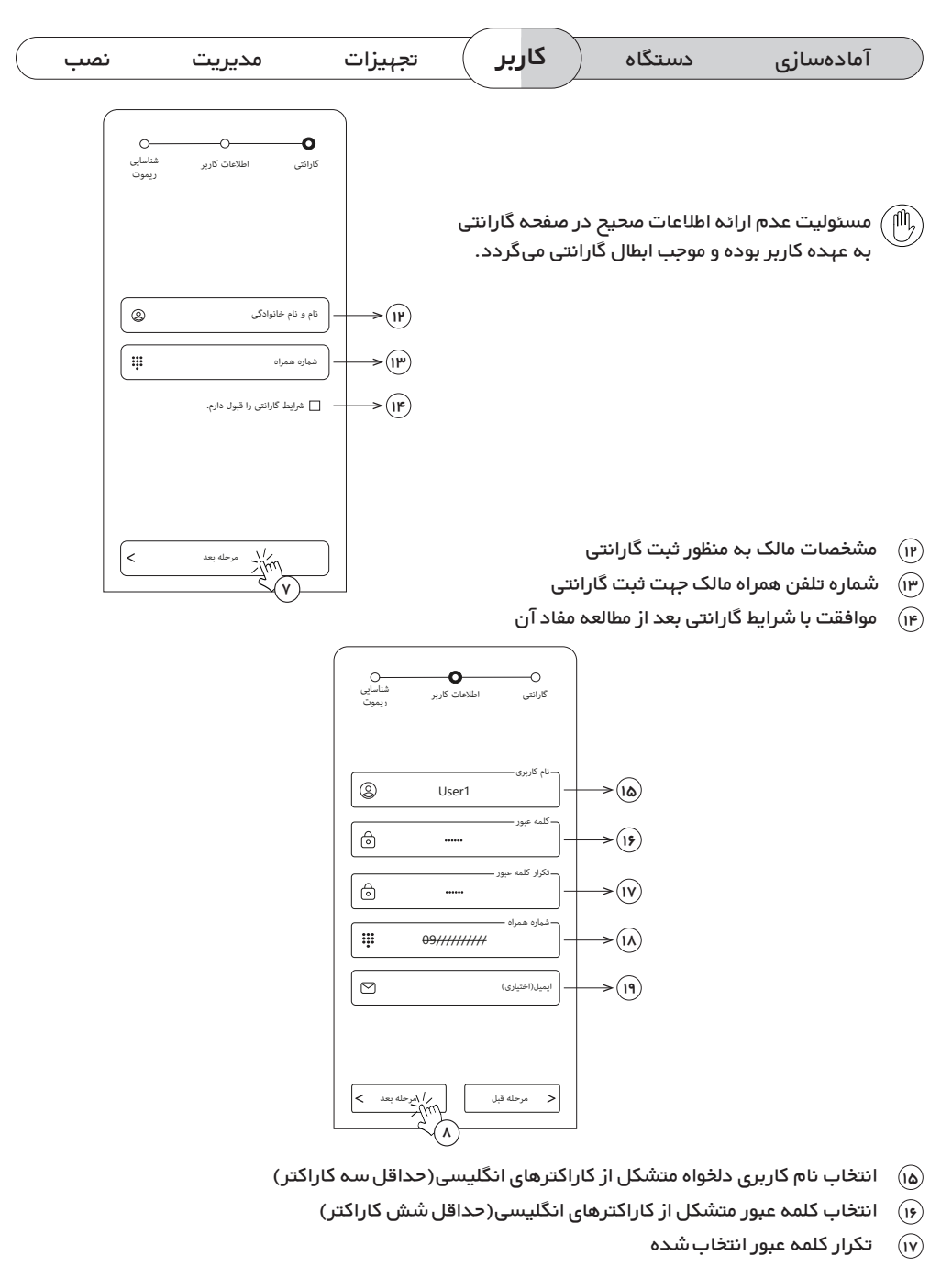

- (۱۸) شماره تلفن همراه کاربر با توجه به اسلات انتخاب شده در صفحه "مدیریت دستگاهها"
  - (۱۹) ایمیل کاربر جهت ارائه خدمات پشتیبانی و سایر خدمات

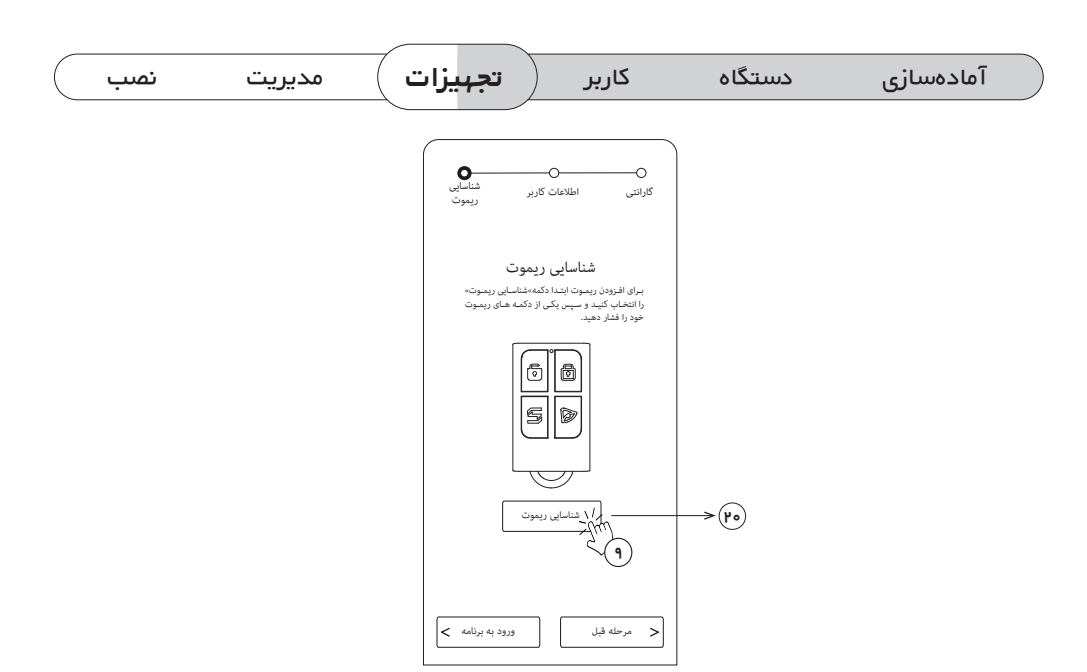

🔫 شروع فرایند شناسایی ریموت

 برای انجام عملیات فوق، گزینه «شناسایی ریموت» را انتخاب کنید و ریموت را در فاصله نزدیک به دستگاه قرار داده سپس یکی از کلیدهای آن را تا پایان فرایند ثبت موفق، فشرده نگه دارید.

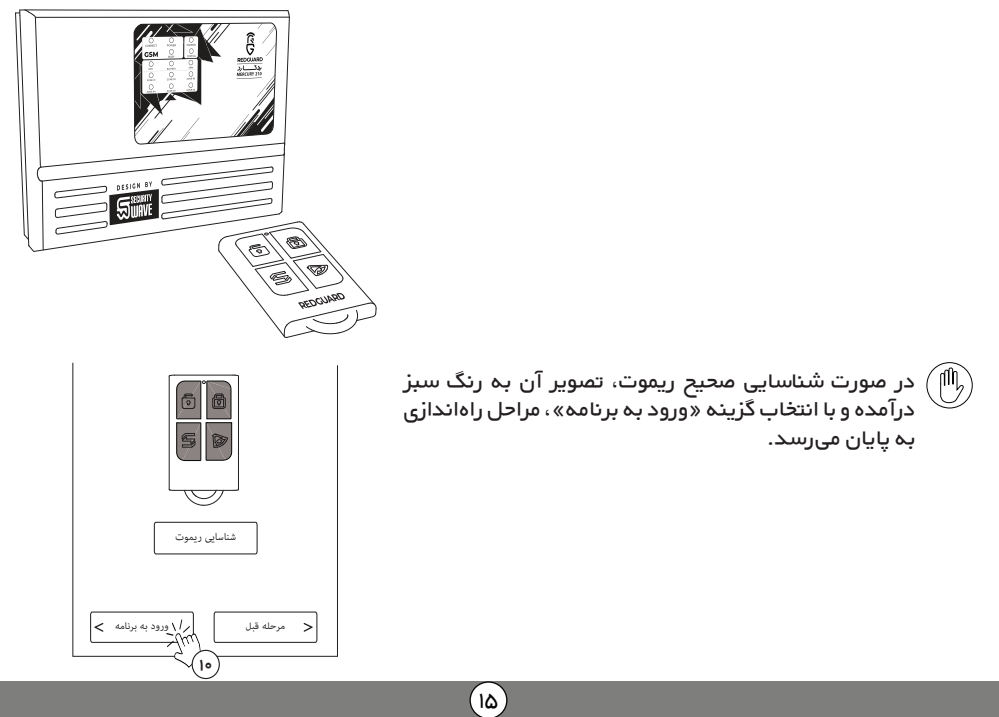

| ) مدیریت نصب | تجہیزات | کاربر | دستگاه | آمادەسازى |
|--------------|---------|-------|--------|-----------|
|              |         |       |        |           |

- چشمیها را از بستهبندی خارج کرده و دکمه جانبی آن را در حالت ON قرار دهید.
  - با انتخاب گزینه 🍞 در صفحه 🛖 اپلیکیشن، دستگاه را در وضعیت

مسلح قرار دهید.

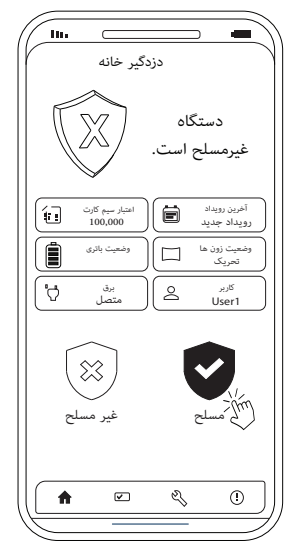

دست خود را مقابل لنز چشمی تکان دهید تا نشانگر آن روشن شود.
 اطمینان حاصل نمایید که با تحریک چشمی، آژیر داخلی دستگاه به صدا درآید.

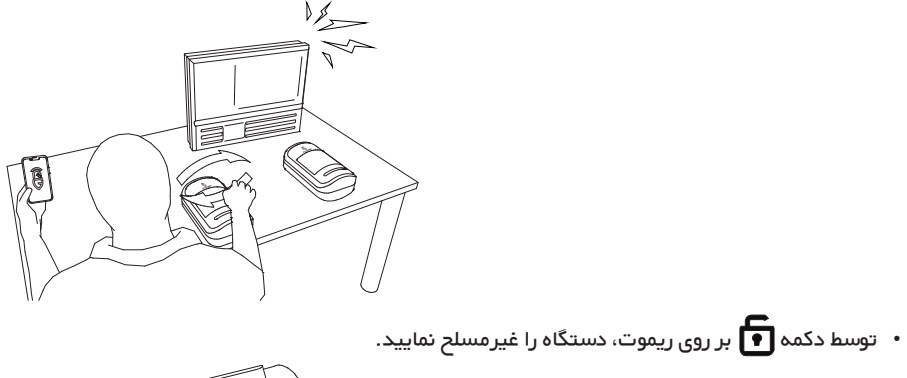

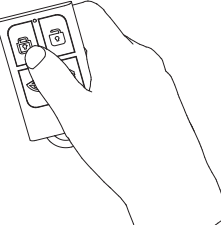

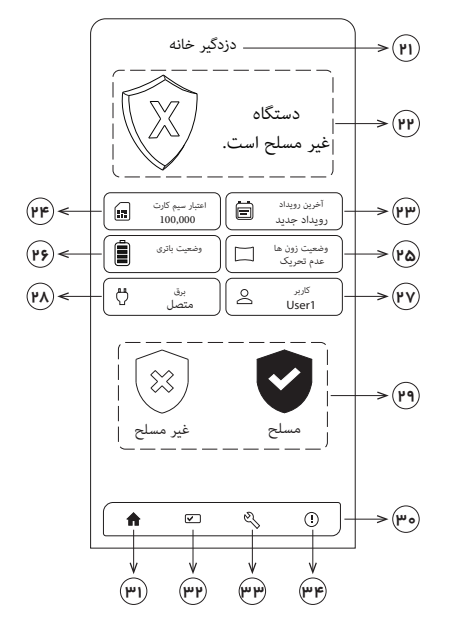

- (۲۱) عنوان انتخاب شده برای دستگاه
- (۲۳) وضعیت دستگاه(مسلح/غیرمسلح)
  - ستگاه 💮
- سیزان اعتبار سیمکارت دستگاه(ریال) 🔫
  - ه وضعیت زون ها 🔞
  - (۲۶) وضعیت باتری و میزان شارژ
    - (۳۷) مشخصات کاربر فعلی
    - (۲۸) وضعیت اتصال به برق
- (۲۹) دکمههای فعال و غیرفعال کردن دستگاه (مسلح/غیرمسلح)
  - 👦 نوار ابزار
  - (۳۱) صفحه خانه
  - ۳۳) صفحه مدیریت خروجیها
    - ۳۳) صفحه تنظیمات
  - سفحه مشخصات دستگاه 🔫

M200 صفحه "مدیریت خروجیها" فقط در دستگاه ردگارد مدل M200 قرار گرفته است.

|     | \      |         | ~      | 19     | ·· · 7    |
|-----|--------|---------|--------|--------|-----------|
| لصب | مديريت | تحهيرات | کار بر | دستكاه | امادەسارى |
|     |        | 5       | 5.5    |        | 00        |
|     |        |         |        |        |           |

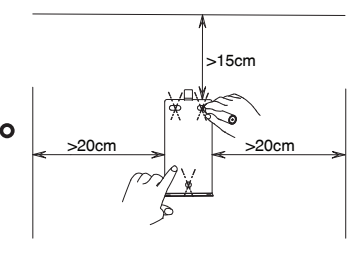

و پایه نصب را در محل نصب قرار داده و با توجه به فواصل مشخص شده، محل قرارگیری پیچ ها را علامت گذاری کنید.مقادیر تعیین شده در شکل حداقل ابعاد مورد نیاز فضای نصب را نشان می دهد. توجه داشته باشید که دستگاه باید به صورت قائم نصب گردد.

هنگام انتخاب محل نصب دستگاه، فواصل مناسب از دیوارهای جانبی جهت اسکن QR Code، قرائت شماره سیمکام است سیمکارت، تغییر حالت دکمه باتری، باز کردن یا بستن پیچ های اتصال به پایه در بخش زیرین را در نظر بگیرید.

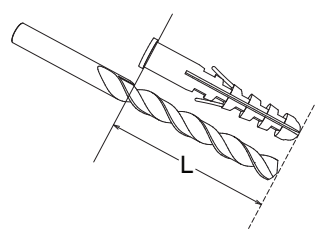

O رول پلاک را در کنار مته قرار داده و با چسب رنگی اندازه طول آن را روی مته علامت بزنید.

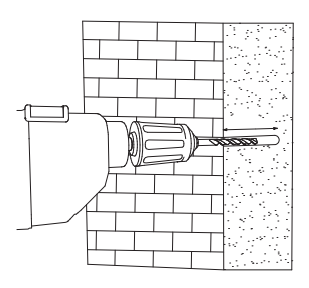

O محل علامتگذاری شده را کمی عمیق در از اندازه رول پلاک با مته و دریل سوراخ کنید.

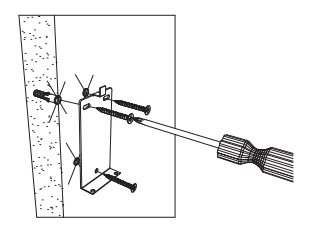

رول پاک را با چکش به محـل سـوراخ شـده بکوبیـد تـا هـم سـطح دیوار شود. سپس پایه نصب را با پیچ به رول پلاک متصل کنید.

| نصب | مديريت | تجہیزات | کاربر | دستگاه | آمادەسازى |
|-----|--------|---------|-------|--------|-----------|
|     |        |         |       |        |           |

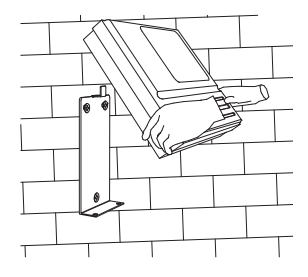

ررسی کنید که کلید باتری در وضعیت روشن باشد.
 سپس دستگاه را از حلقه بزرگ پشت بدنه روی قلاب پایه نصب
 قرار دهید.

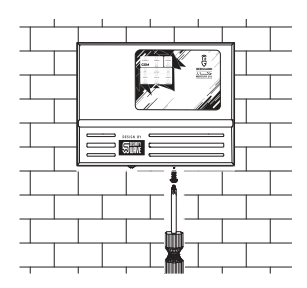

 پیچ های اتصال به پایه نصب را در بخش زیرین بدنه دستگاه محکم نمایید.

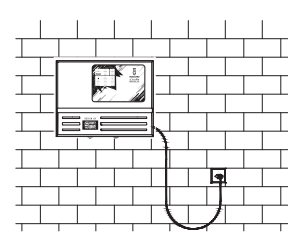

O دستگاه دزدگیر را به برق متصل کنید.

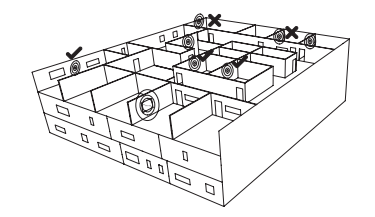

ارتباط بیسیم چشمیها و دستگاه به فاصله از دستگاه و همچنین موانع محیط به شدت وابسته است. لذا پیش از نصب چشمیها، از ارتباط صحیح آنها با دستگاه اطمینان حاصل نمایید.

بخش اول: برقراری ارتباط پیامکی(SMS) با دستگاه

ارتباط از طریق پیامک(SMS) در مواقعی که کاربر در نزدیکی دستگاه دزدگیر قرار ندارد، قابلیت کنترل دستگاه را فراهم می آورد.

برای استفاده از این ویژگی، بعد از راهاندازی دستگاه در بستر WiFi (به بخش راهاندازی سریع مراجعه کنید) وارد صفحه "مدیریت دستگاهها" شوید و بعد از انتخاب دستگاه دزدگیر موردنظر، ارتباط از طریق SMS را برگزینید.

انتخاب بستر ارتباطی به عنوان SMS

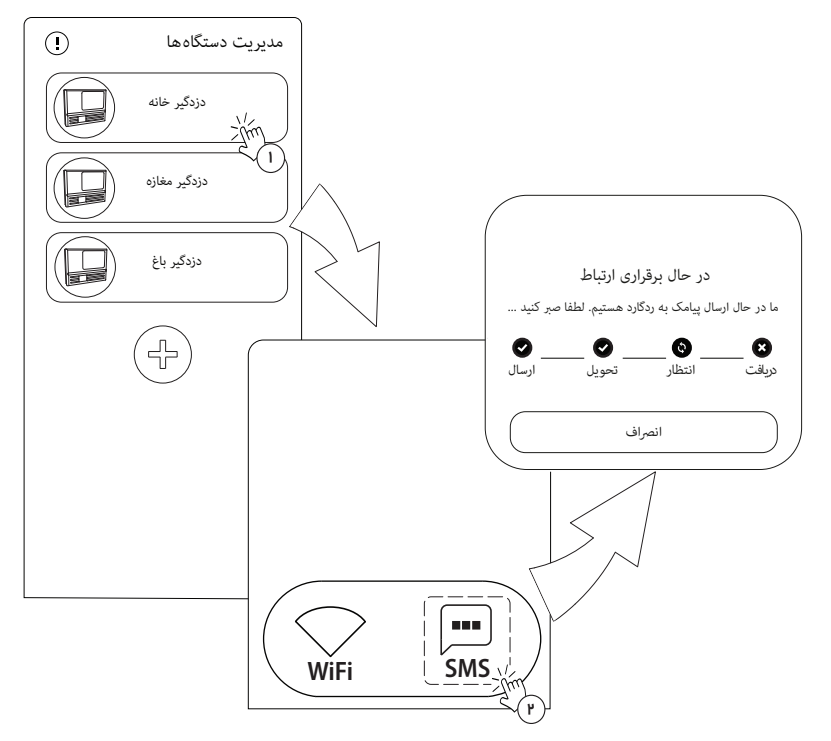

در این مرحله با دریافت یک پیامک از دستگاه، ارتباط از طریق SMS ایجاد میشود.

(۳۰)

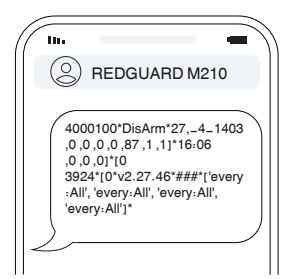

#### مدیریت دستگاه به روش ارتباطی SMS

بعد از برقراری ارتباط موفق در بستر SMS به صفحه "خانه" هدایت میشوید.

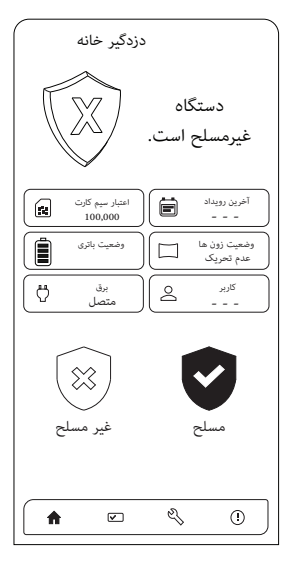

در روش ارتباطی SMS به صفحه "خانه" و "مدیریت خروجیها" دسترسی دارید و میتوانید دستگاه را مسلح یا غیرمسلح کرده، وضعیت کلی دستگاه را مشاهده و تغییرات موردنظر را به خروجیها اعمال کنید.

روش ارتباطی از طریق SMS بعد از راهاندازی اولیه قابل دسترس خواهد بود و در صورتی که دستگاه راهاندازی نشده باشد، نمیتوان از این روش استفاده نمود.

## مسلح کردن و غیرمسلح کردن دستگاه دزدگیر:

مسلح کردن (Arm):

مسلح یا غیرمسلح کردن دستگاه از طریق اپلیکیشن، ریموت، ارسال پیام کوتاه و برقراری تماس تلفنی با دستگاه امکانپذیر است. با هر بار تغییر وضعیت (مسلح/غیرمسلح کردن) پیامک اعمال تغییرات برای کاربران با دسترسی مجاز به «دریافت پیامک و تماس» ارسال میشود و آژیر کوتاهی به صدا در میآید.

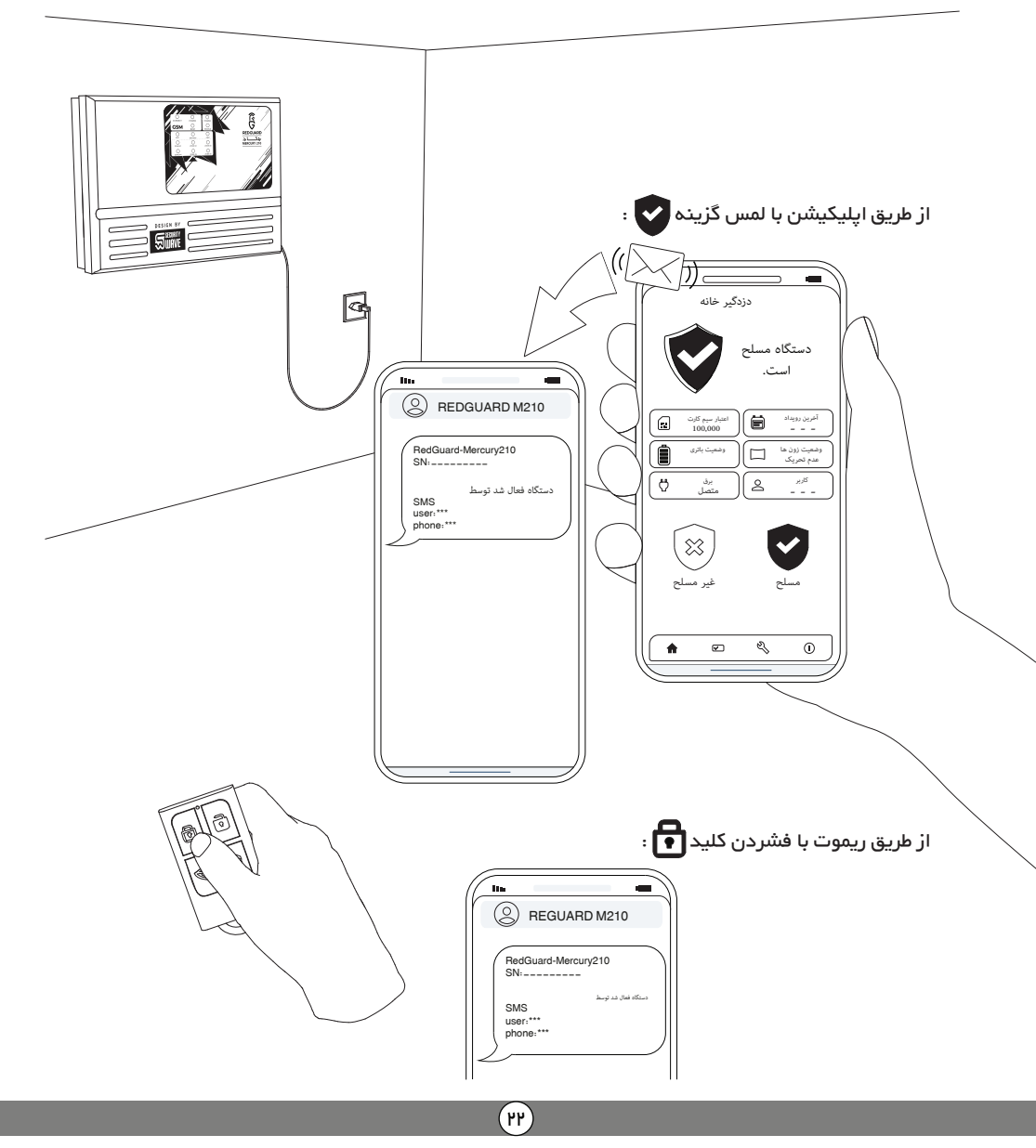

غیرمسلح کردن (Disarm):

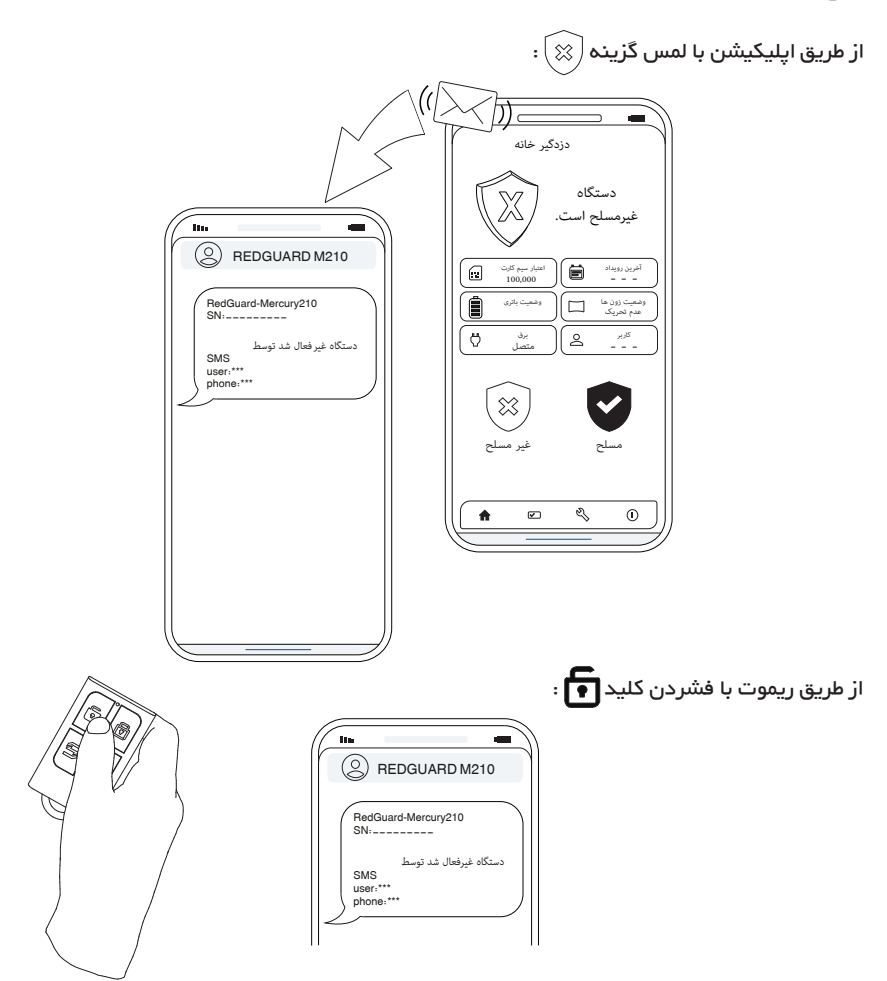

از طریق ارسال پیام کوتاہ:

با ارسال کلید واژههای زیر به صورت پیامک به شماره سیمکارت دستگاه نیز عملیات مسلح کردن یا غیرمسلح کردن اتفاق خواهد افتاد:

| 🛞 غيرمسلح | 💽 مسلح |
|-----------|--------|
| غيرفعال   | فعال   |
| خاموش     | روشن   |
| disarm    | arm    |
| off       | on     |
| deactive  | active |

(""

سرقراری ارتباط از طریق WiFi و یا SMS تغییری در نحوه مسلح یا غیرمسلح کردن دستگاه ایجاد نمیکند. 🕅

دسترسی به تنظیمات و امکانات پیشرفته دستگاه فقط در روش ارتباطی WiFi امکان پذیر است. مدیریت کاربران و زونها، ایجاد اعلان صوتی هنگام بروز خطر، مدیریت سیمکارت، بهروزرسانی سیستم عامل و... از جمله امکاناتی است که در این روش ارتباطی در اختیار شما قرار میگیرد.برای انجام تنظیمات پیشرفته لازم است در محدوده پوششدهی WiFi دستگاه قرار بگیرید و پس از اعمال تنظیمات دلخواه، با آسودگی از راه دور به نظارت بپردازید. جہت دسترسی به قابلیتهای پیشرفته دستگاه و برقراری ارتباط به روش WiFi مطابق مراحل زیر پیش بروید:

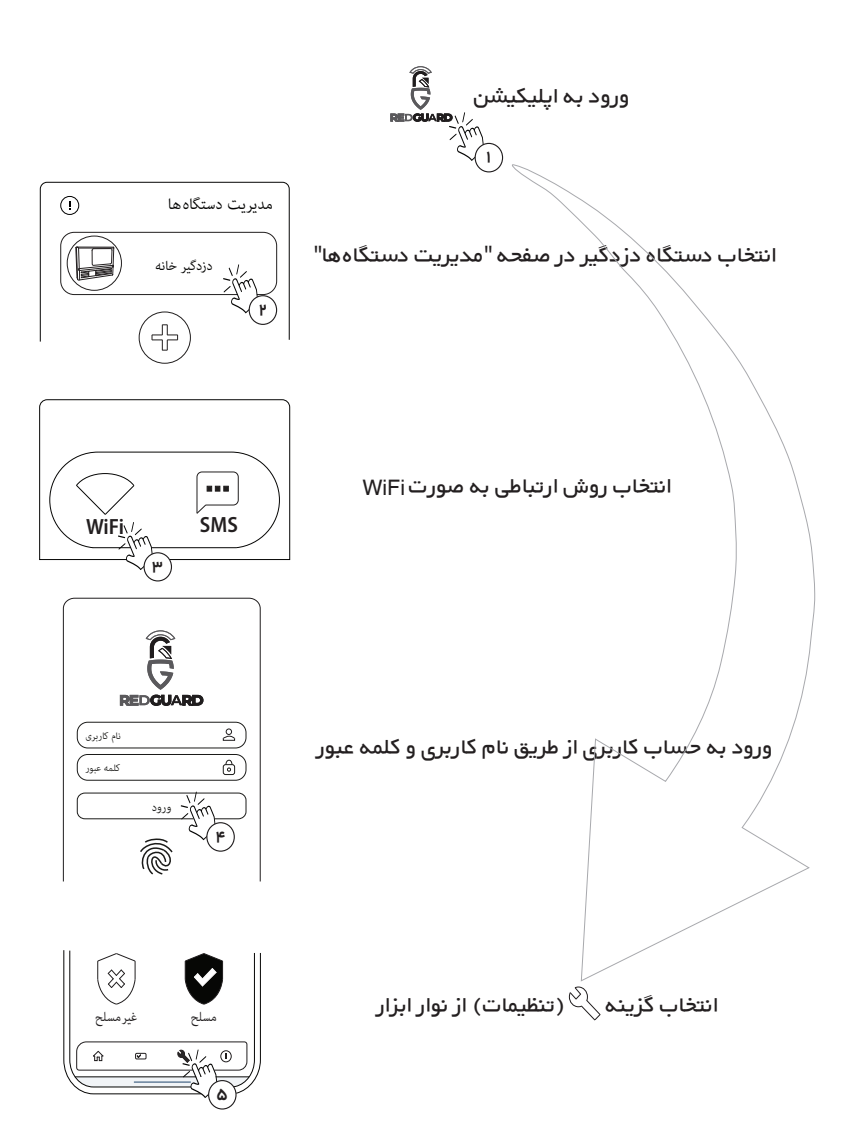

(46)

### ورود به حساب کاربری و مدیریت آن

این صفحه درگاه ورود به حساب کاربری شماست. برای ورود به حساب کاربری و دسترسی به تنظیمات و امکانات دستگاه، از طریق نام کاربری و کلمه عبوری که قبلا دریافت کردهاید اقدام کنید. همچنین جهت سهولت در عملیات ورود میتوانید از شناسایی اثر انگشت استفاده کنید.

- ه وارد کردن نام کاربری 🐨
- سج وارد کردن کلمه عبور 💮
- سی ان ارسال پیامک یادآور نام کاربری و کلمه عبور 💮
  - (۳۸) شناسایی و ورود با اثر انگشت

اولین ورود به حساب کاربری فقط با وارد کردن نام کاربری و کلمه عبور امکان پذیر است و پس از آن قابلیت «ورود با اثر انگشت» فعال میشود.

> در صورتی که اطلاعات کاربری خود را فراموش کردهاید، میتوانید از طریق گزینه «فراموشی نام کاربری یا کلمه عبور» درخواست ارسال مجدد اطلاعات را ارسال کنید.

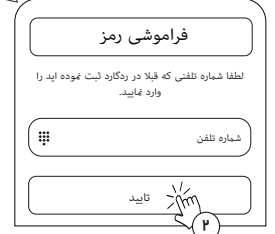

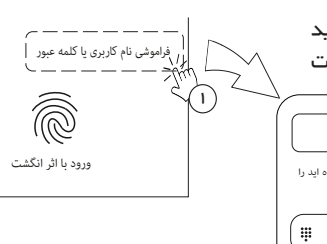

در مىورتى كه شماره تلفن وارد شده به عنوان كاربر دستگاه تعريف شده باشد، نام كاربرى و كلمه عبور به شماره تلفن كاربر فوق پيامك خواهد گرديد.

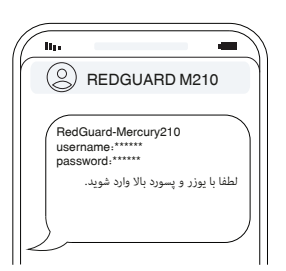

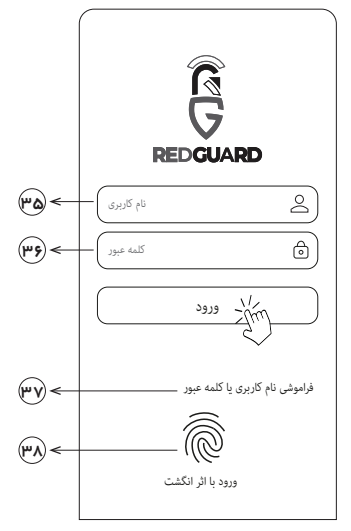

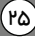

بخش دوم: مدیریت کاربران و شخصیسازی دستگاه

تنظيمات 0 اعلان صوتى كاربران سط و بخش افزودن و وير 1 كاربران -ക (Q) اطلاعات کاربری 2 User2 REDGUARD ര کلمه عبور User1 2 6 تكرار كلمه عبور jin, و) اطلاعات کاربری Ņ شماره تلفن 2 User2  $\boxtimes$ ايميل(اختياري) سطح دسترسی: - دریافت پیامک و تماس QWERTYUIOP – مسلح یا غیر مسلح کردن دستگاه ASDFGHJKL \_\_\_ کنټرل خروجی ها (۴1) 🚹 ZXCVBNM 🖾 \_\_\_\_ شنود صدای های مکان ۴P \_\_\_\_ ويرايش تنظيمات ، ذخيره

#### افزودن کاربر جدید به سامانه و تعیین سطوح دسترسی

- 🤭 🛛 مىدور مجوز دسترسى كاربر به دريافت پيامکها و برقرارى تماس هنگام وقوع شرايط خطر
  - 👘 🛛 صدور مجوز دسترسی کاربر به مسلح یا غیرمسلح کردن دستگاه
    - (۴۱) مدور مجوز دسترسی کاربر به کنترل خروجیها
  - 🔫 🛛 صدور مجوز دسترسی کاربر به شنود صدای محیط هنگام برقراری تماس
    - 🖗 مدور مجوز دسترسی کاربر به کلیه تنظیمات و قابلیتهای دستگاه
- عدم انتخاب هیچیک از سطوح دسترسی، کمترین امکانات را برای کاربر فراهم میکند. این کاربر تنها صفحه "خانه" و "مشخصات دستگاه" را میبیند و میتواند حامل ریموت برای مسلح یا غیرمسلح کردن دستگاه بدون دریافت هیچگونه بازخوردی باشد. استفاده از این ویژگی در مواردی مانند ایجاد یک حساب کاربری برای واحد نگهبانی مفید خواهد بود.
- انتخاب سطح دسترسی «ویرایش تنظیمات» بالاترین امکانات را برای کاربر فراهم میکند. این کاربر علاوهبر دسترسی به صفحه تنظیمات(﴿)، به کلیه قابلیتهای دستگاه(دریافت پیام و تماس، مسلح یا غیرمسلح کردن دستگاه، کنترل خروجیها و شنود صدای مکان) نیز دسترسی خواهند داشت.
  - 🕅) امکان افزودن پنج کاربر به سیستم فراهم است.

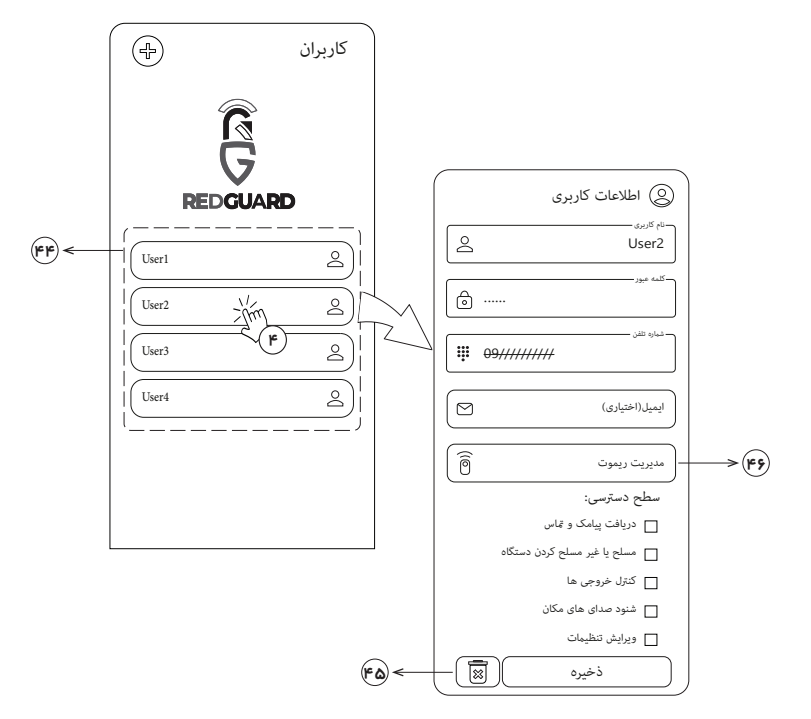

- ۴۴) لیست کاربران اضافه شده به سیستم
  - ه حذف کاربر از سیستم 🖗
  - (۴۶) اختصاص ریموت جدید به کاربر

## مسلح یا غیرمسلح کردن دستگاه از طریق برقراری تماس

کاربران با دسترسی مجاز به «دریافت پیامک و تماس» و «شنود مداهای مکان» بعد از برقراری تماس با شماره دستگاه و یا پاسخگویی به تماس دستگاه در هنگام اعلان خطر میتوانند با انتخاب کلید '۱' دستگاه را «**مسلح**» و با انتخاب کلید '۲' دستگاه را «**غیرمسلح**» کنند.

| (           | RedGuard-Mercu<br>SN:         | ıry210              |  |
|-------------|-------------------------------|---------------------|--|
| \<br>\<br>\ | CALL<br>user:***<br>phone:*** | دستگاه فعال شد توسط |  |

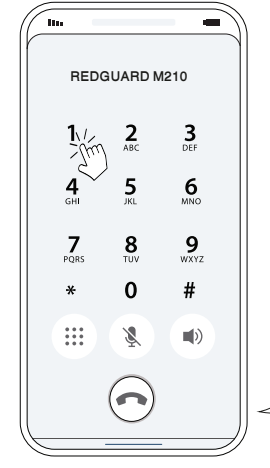

#### اختصاص ريموت به كاربران

در صورتی که نیاز است به کاربران جدید ریموت اختصاص دهید، بعد از تهیه ریموت منطبق با فرکانس گیرنده RF دستگاه، با انتخاب گزینه «مدیریت ریموت» در صفحه اطلاعات کاربر موردنظر مطابق مراحل زیر پیش بروید:

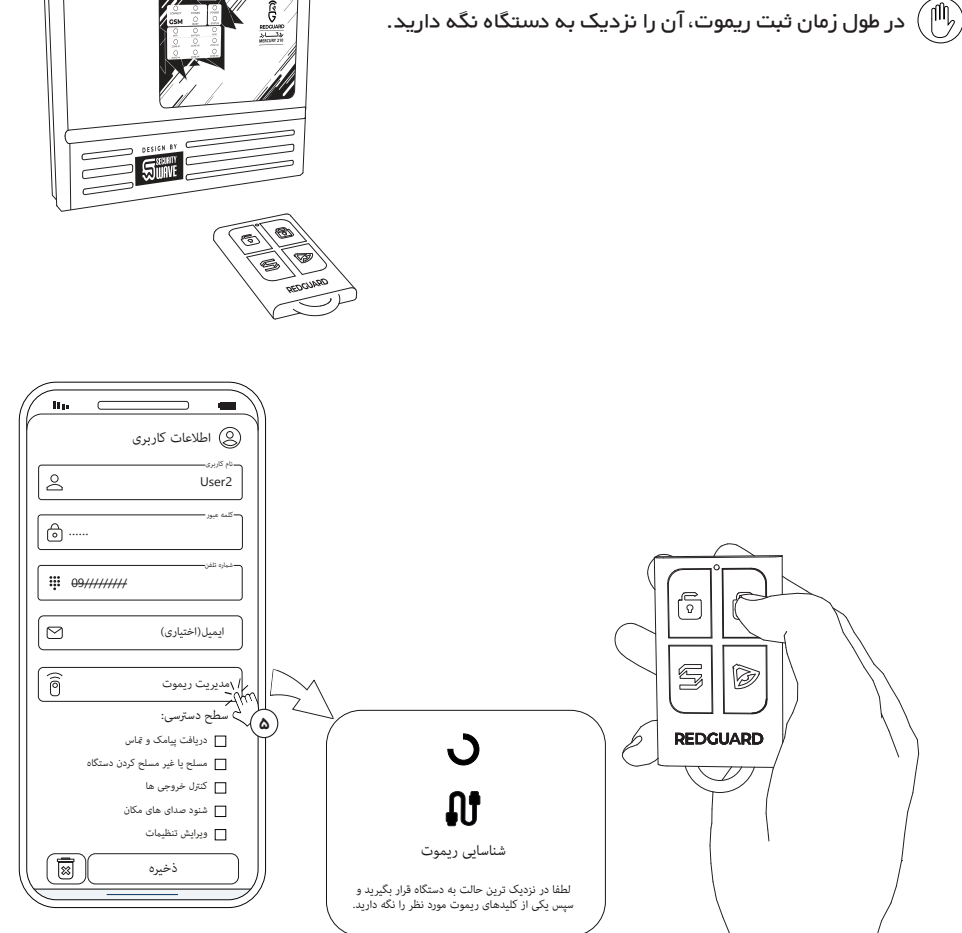

فشردن و نگه داشتن یکی از کلیدهای ریموت تا پایان فرایند «شناسایی ریموت»

ورود به بخش «مدیریت ریموت» در صفحه اطلاعات کاربری

| ذخیره سازی ریموت<br>در حال حاضر تمامی دکمه ها برای ریموت مورد نظر<br>انتخاب شدند. در صورتی که می خواهید دسترسی هر<br>دکمه رابردارید آن دکمه را انتخاب کنید. |
|----------------------------------------------------------------------------------------------------|
|                                                                                                    |
| REDGUARD                                                                                                    |
| البريموت<br>۲۳۹                                                                                                    |

ثبت موفق ریموت جدید در اپلیکیشن

) در مورت شناسایی محیح ریموت، تصویر آن به رنگ سبز درآمده و با انتخاب گزینه «افزودن ریموت» پیغام «ریموت ذخیره شد» را دریافت میکنید.

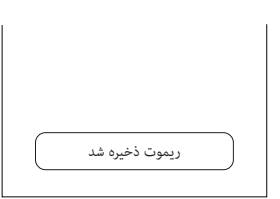

) بعد از شناسایی و ثبت موفق ریموت، میتوانید با انتخاب هر کلید، عملکرد آن را غیرفعال کنید و ریموت را برای کاربر موردنظر شخصی سازی نمایید.

| ذخیره سازی ریموت<br>در حال حاضر قامی دکمه ها برای ریموت مورد نظر<br>انتخاب شدند. در صورتی که می خواهید دسترسی هر<br>دکمه رابردارید آن دکمه را انتخاب کنید. |   |
|----------------------------------------------------------------------------------------------------|---|
|                                                                                                    |   |
|                                                                                                    | Ŋ |

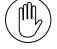

ریموتهای ثبت شده در اپلیکیشن به صورت اختصاصی برای هر کاربر تعریف میشوند و مسئولیت حمل و نگېداری آن به عہده کاربر میباشد.

امکان افزودن سایر ریموتها با فرکانس کاری 433MHz به سیستم وجود دارد. با توجه به آن که ریموتهای مختلف از الگوهای متفاوتی برای ارسال سیگنال رادیویی پیروی میکنند، بعد از افزودن ریموت متفرقه (غیر از ریموت REDGUARD) جہت آگاهی از نحوه کارکرد هر کلید، آزمون عملکرد را به عمل آورید.

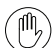

توصیه میشود در صورت نیاز به افزودن ریموت به سیستم، ریموتهای مدل REDGUARD را تهیه کنید تا از ثبت صحیح و منطبق کلیدهای ریموت با اپلیکیشن مطمئن باشید. جهت کسب اطلاعات بیشتر و تهیه ریموت REDGUARD با مرکز پشتیبانی تماس بگیرید.

بخش سوم: تنظیمات ورود به اپلیکیشن

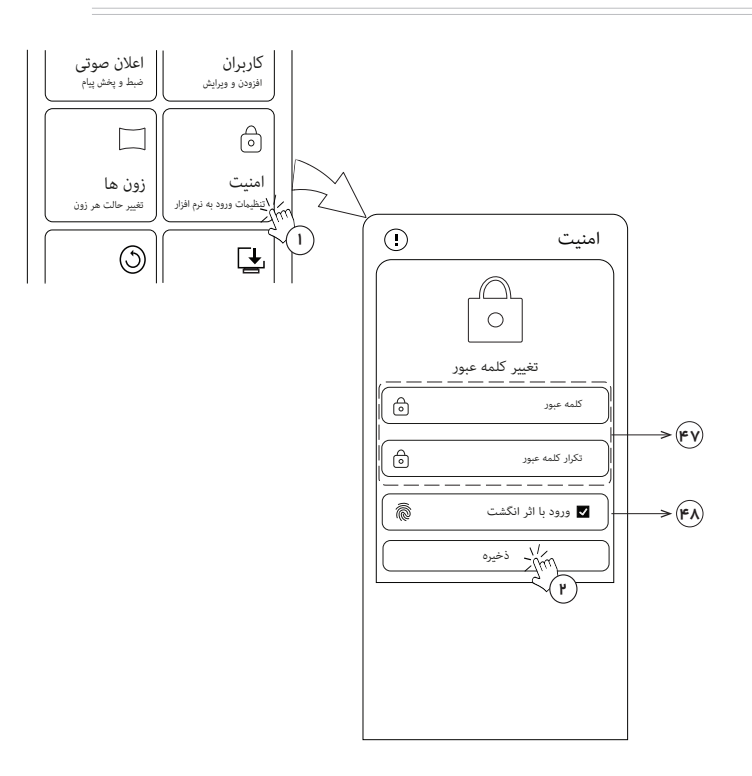

🔫 🛛 تعیین کلمه عبور جدید برای حساب کاربری

働

M

- 🖚 فعالسازی یا غیرفعالسازی شناسایی و ورود با اثر انگشت
- کلمه عبور باید شامل حداقل شش و حداکثر بیست کاراکتر باشد. 🕅
- محدودیتی در انتخاب کاراکترهای انگلیسی، اعداد و نشانههای خاص برای تعیین کلمه عبور وجود ندارد.
  - ، بعد از ذخیره تغییرات پیغام «عملیات با موفقیت انجام شد» را مشاهده خواهید کرد و لازم است با کلمه عبور جدید وارد حساب کاربری خود شوید.

| رمز تغيير كرد                                             |
|-----------------------------------------------------------|
| رمز شما تغییر کرد. لطفا دوباره وارد حساب کاربری خود شوید. |
| متوجه شدم                                                 |
|                                                           |
| عمليات با موفقيت انجام شد                                 |

بخش چهارم: مدیریت زونها و سفارشیسازی سنسورها

ورود به پنجره زونها و مدیریت چشمیها

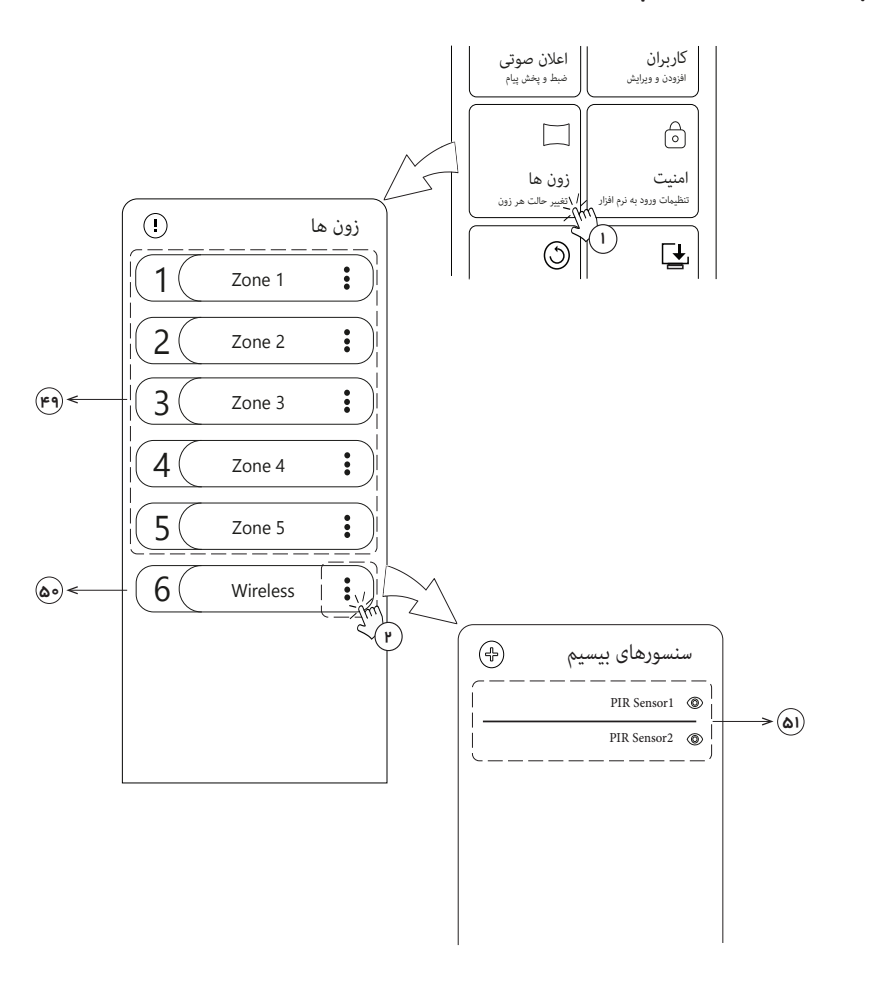

(۴۹) مدیریت زون های سیمی

P

- ک مدیریت و افزودن چشمیهای بیسیم 💿
  - اه) چشمیهای موجود در بستهبندی

ممکن است بستهبندی محصول شما شامل چشمی های بیسیم نباشد. 🕕

جهت کسب اطلاعات بیشتر در خصوص مدیریت زون های سیمی به بخش پیوست مراجعه کنید.

افزودن چشمی جدید و شخصی سازی آن

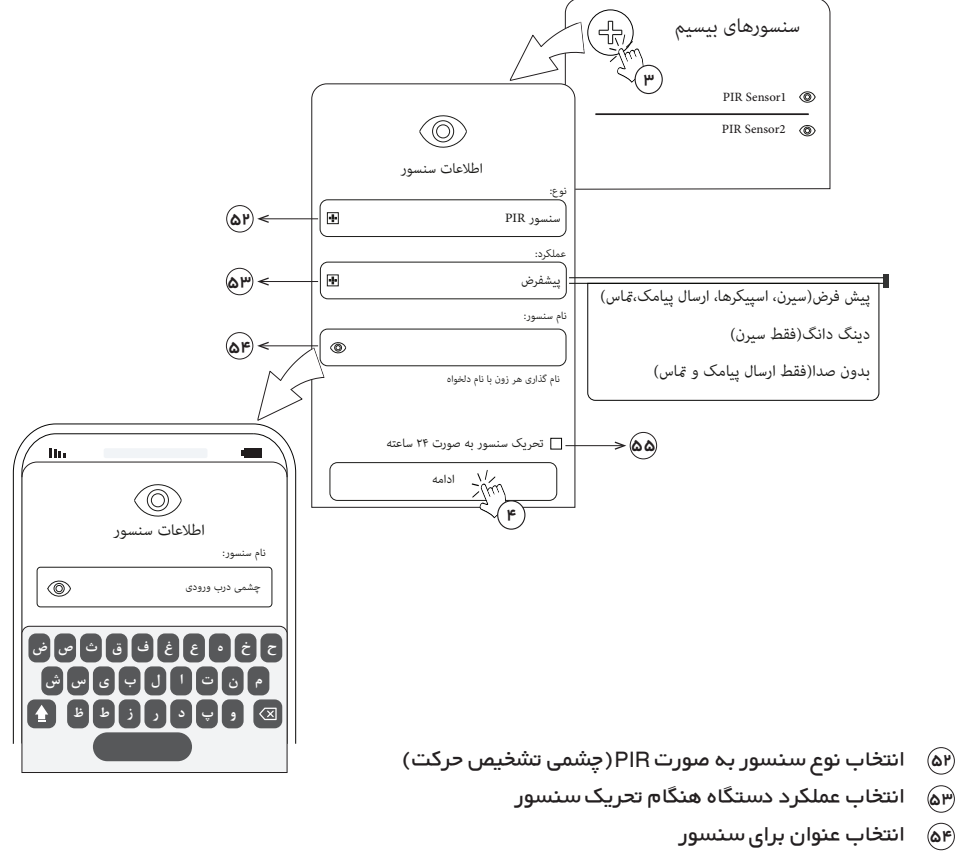

هه فعال کردن حفاظت ۲۴ ساعته(اختیاری)

🕅 ) محدودیتی در اضافه کردن چشمیهای بی سیم به سیستم وجود ندارد.

) هنگام دریافت پیامک اعلان سرقت، نام سنسور منعکس میگردد. از این رو انتخاب یک نام مناسب برای سنسورها جہت اقدام دقیق و به موقع مفید خواهد بود. همچنین پیشنہاد میشود در نامگذاری سنسورها اطلاعاتی از محل نصب آنہا وارد کنید.

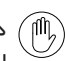

در انتخاب شیوه اعلان هشدار سیستم دقت کافی را داشته باشید و مطمئن شوید بهترین شیوه را با توجه به اهمیت و محل نصب سنسور انتخاب کردهاید.

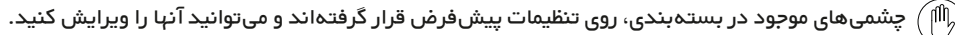

(""

) امکان اضافه کردن سنسورهای مگنت بیسیم (با فرکانس کاری 433MHz) فراهم است و شیوه افزودن آنها به سیستم هم مانند چشمیهای بیسیم است. بدین منظور مطابق مراحل افزودن چشمی به دستگاه پیش بروید و در مرحله انتخاب نوع سنسور «مگنت درب» را انتخاب کنید.

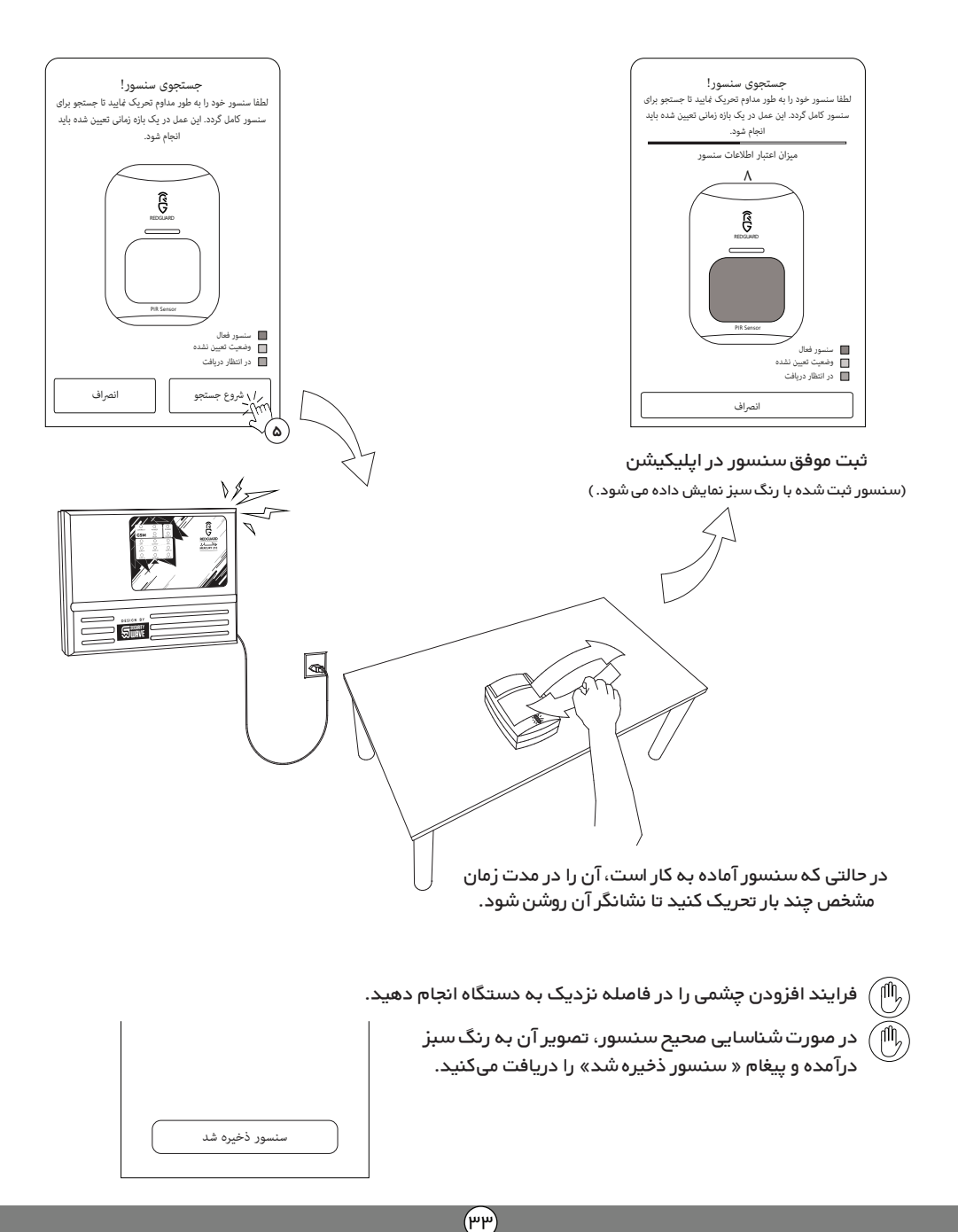

| سنسورهای بیسیم 🕞               |                                |
|--------------------------------|--------------------------------|
| 🕲 چشمی اول(PIR)                |                                |
| 🕲 چشمی دوم(PIR)                |                                |
| 💿 چشمی اتاق پذیرایی(PIR)       |                                |
| ارم/۱) کی چشمی درب ورودی (PIR) |                                |
| ~                              |                                |
|                                |                                |
|                                | اطلاعات سنسور                  |
|                                | نوع:                           |
|                                | سنسور PIR                      |
|                                | عملكرد:                        |
|                                | دینگ دانگ                      |
|                                | نام سنسور:                     |
|                                | چشمی درب ورودی 🕲               |
|                                | نام گذاری هر زون با نام دلخواه |
|                                |                                |
|                                | 🗖 تحریک سنسور به صورت ۲۴ ساعته |
|                                |                                |
|                                |                                |

🐼 حذف سنسور اضافه شده به سیستم

Þ

در صورتی که زونهای ۲۴ ساعته یا سنسورها در وضعیت مسلح بودن دستگاه تحریک شوند، دستگاه دزدگیر این شرایط را به منزله وقوع خطر شناخته و طبق هشدار انتخابی(پیشفرض، دینگدانگ یا بیصدا) وقوع خطر سرقت را اعلام میکند. روند اطلاع رسانی تا غیرمسلح کردن دستگاه توسط کاربران ادامه خواهد داشت.

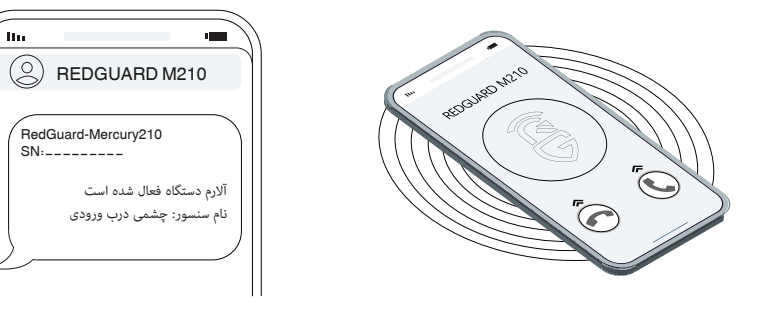

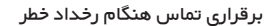

ارسال پیام کوتاہ ھنگام رخداد خطر

بخش پنجم: فعالسازی اعلان صوتی دستگاه

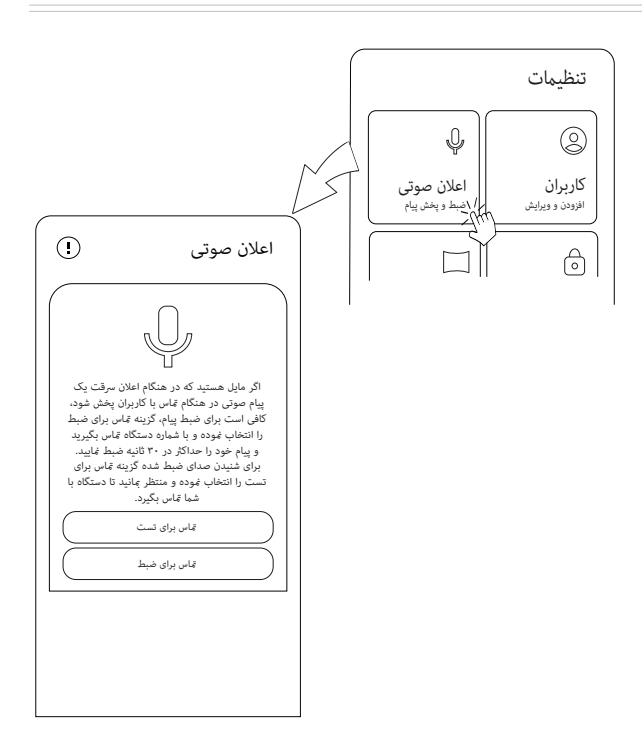

#### ضبط كردن پيام صوتى

- گزینه «تماس برای ضبط» را انتخاب نمایید.
- از لیست کاربران، کاربر مورد نظر برای ضبط اعلان صوتی را انتخاب نمایید.
- دستگاه دزدگیر ۳۰ ثانیه برای برقراری تماس از سوی کاربر منتخب منتظر میماند و کاربر باید در این زمان با شماره دستگاه تماس گرفته و ظرف مدت حداکثر ۳۰ ثانیه پیغام خود را با صدای رسا ضبط کند.
- مدت زمان انتظار برای برقراری تماس از سوی کاربر با دستگاه ۳۰ ثانیه است. بعد از گذشت این مدت باید مجددا فرآیند ضبط اعلان صوتی را در اپلیکیشن انجام دهید.

بهتر است محتوای پیام مختصر و حاوی نکات ضروری مثل نام و آدرس مکان سرقت شده باشد تا رسیدگی به 🍈 شرایط خطر با راهکاری مفید و به موقع انجام شود.

## پخش کردن پیام صوتی

در صورتی که می خواهید پیام ضبط شده را بررسی نمایید به ترتیب زیر اقدام نمایید:

- گزینه «تماس برای تست» را انتخاب نمایید.
- از لیست کاربران، کاربر مورد نظر را انتخاب کنید.
- منتظر بمانید تا دستگاه با کاربر انتخاب شده تماس بگیرد.

(۳۵)

بخش ششم: تنظیمات عمومی دستگاه و اپلیکیشن

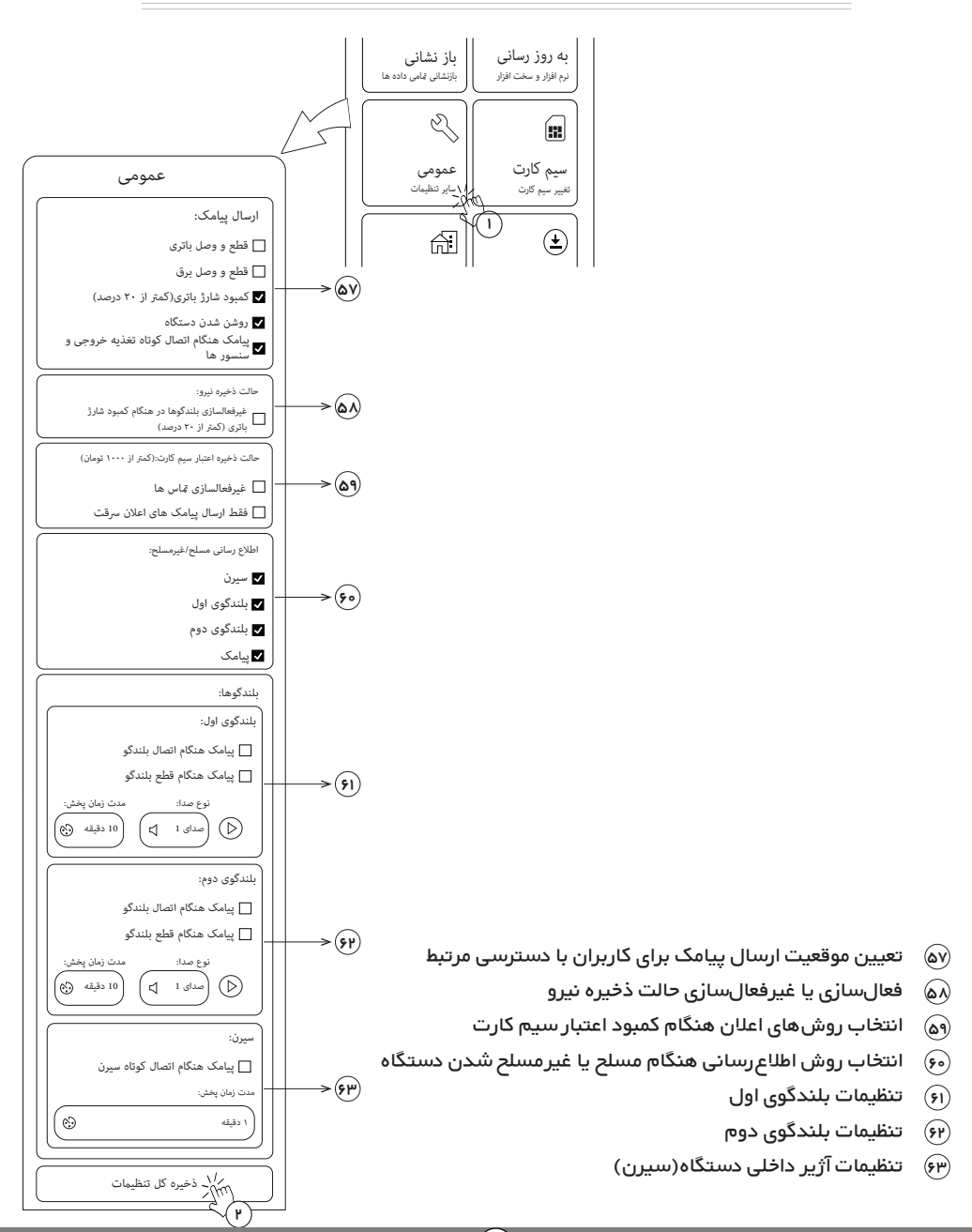

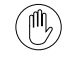

برقراری تماس صوتی یا دریافت پیامکهای اعلان رخداد خطر منوط به دسترسی کاربران به قابلیت «دریافت پیامک و تماس» در صفحه "اطلاعات کاربری" میباشد.

در صورت فعال کردن گزینه «کمبود شارژ باتری» هنگامی که شارژ باتری دستگاه به کمتر از ۲۰% کاهش یابد، پیامک یادآور کمبود شارژ باتری به کاربران ارسال میشود.

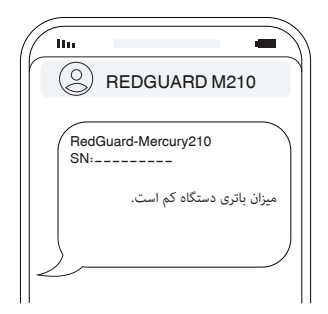

اللي) با انتخاب گزينه «غيرفعالسازى تماس» در قسمت «ذخيره اعتبار سيمكارت»، هنگامى كه اعتبار سيمكارت دستگاه به كمتر از ١٠٥٠٠ ريال كاهش يابد، تماسهاى خروجى دستگاه غيرفعال شده و در صورت بروز شرايط خطر، اطلاعرسانى فقط با ارسال پيامك به كاربران انجام مىشود. موجنين با فعال سانى گزيند «فقط ايسالى برامكرها، إعلان سيقت» در اين قسمت هنگاه حكم اعتبار سيم

همچنین با فعالسازی گزینه «فقط ارسال پیامکهای اعلان سرقت» در این قسمت، هنگامی که اعتبار سیم کارت دستگاه به کمتر از ۱۰۰۰۰ ریال کاهش یابد، فقط پیامکهای اعلان خطر سرقت برای کاربران ارسال شده و دستگاه از ارسال سایر پیامکها(به جز پیامک SOS) صرفنظر میکند.

- دستگاه دزدگیر ردگارد مدل M200 قابلیت اتصال دو بلندگو با مقاومت داخلی ۸ اهم و حداقل توان ۱۵وات را دارد.
- سه مدل صدای هشداردهنده به انتخاب شما از بلندگوها قابل پخش است. همچنین مدت زمان پخش آژیر هشدار به صورت پلههای ۱، ۵ و ۱۰ قیقهای قابل تنظیم است.
- با انتخاب گزینه «پیامک هنگام اتصال کوتاه سیرن» در قسمت «سیرن» در صورتی که هشداردهنده صوتی سیرن(آژیر داخلی دستگاه) اتصال کوتاه شود، یک پیامک هشدار به کاربران ارسال خواهد شد.
  - ا جهت ثبت تغییرات، گزینه «ذخیره تنظیمات» را انتخاب نمایید.

بخش هفتم: تعویض سیمکارت دستگاه

در صورت نیاز به تعویض سیمکارت دستگاه، مطابق مراحل زیر پیش بروید:

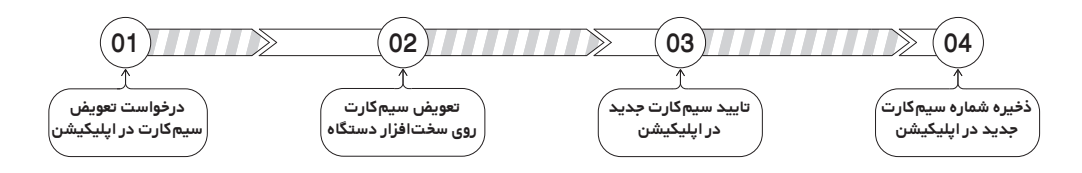

درخواست تعویض سیمکارت در اپلیکیشن

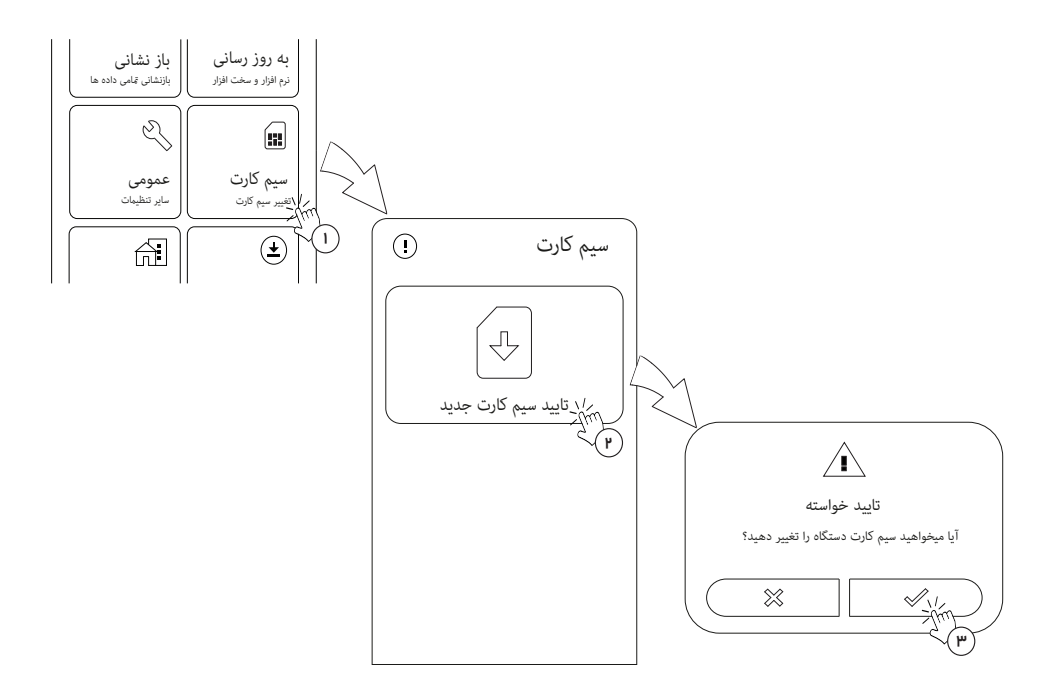

تعویض سیم کارت روی سخت افزار دستگاه

به پیوست مراجعه کرده و مطابق دستورالعمل درب دستگاه را باز کنید. سپس با توجه به راهنمای «تعویض سیم کارت دستگاه» در بخش پیوست، سیمکارت جدید را در دستگاه قرار دهید.

تایید سیمکارت جدید در اپلیکیشن

| ارد<br>بد، | د<br>د دســـتگاه ردگ<br>ــیم کارت جده<br>د. | م کارت جدیا<br>بم کارت را وارد<br>ا جایگذاری ساری | ورود سیم<br>علــه بایــد ســـ<br>از تعویض و یـ<br>گزینه بعدی | در ایـن مر-<br>نمایید. پس              |   |
|------------|---------------------------------------------|---------------------------------------------------|--------------------------------------------------------------|----------------------------------------|---|
|            | SIMCard                                     | $\rightarrow$                                     |                                                              |                                        |   |
|            | ن سیم کارت<br>ت نمایید<br>انصراف            | به جهن<br>ق                                       | P <b>ublic</b>                                               |                                        |   |
|            |                                             |                                                   |                                                              | ~~~~~~~~~~~~~~~~~~~~~~~~~~~~~~~~~~~~~~ | 5 |
|            |                                             |                                                   |                                                              |                                        |   |
| ſ          | ىيىر يافت                                   | موفقيت تغ                                         | سیم کارت با                                                  | .)                                     |   |

بعد از تعویض سیم کارت و شناسایی موفق آن توسط دستگاه، پیغام «سیم کارت با موفقیت تغییر یافت» را دریافت میکنید و پیامکی مبتنی بر تایید و فعال شدن سیم کارت برای کاربران سیستم ارسال خواهد شد.

ذخیره شماره سیمکارت جدید در اپلیکیشن

مجددا وارد اپلیکیشن شوید و در صفحه "مدیریت دستگاهها" شماره سیم کارت جدید را در دستگاه موردنظر وارد کنید.

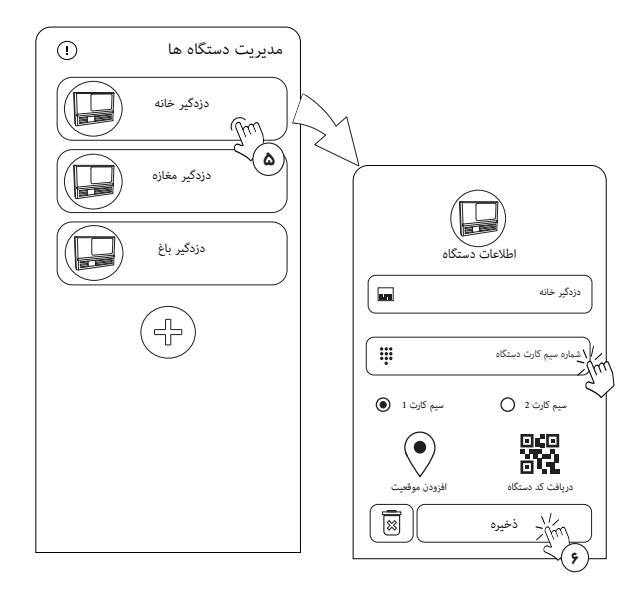

وارد کردن شماره سیم کارت جدید در صفحه "اطلاعات دستگاه" برای برقراری ارتباط به روش SMS الزامیست.

(٣٩)

#### تہیہ نسخہ پشتیبان

با استفاده از گزینه «تهیه پشتیبانگیری» یک نسخه پشتیبان از اطلاعات و تنظیمات دستگاه ایجاد شده تا در مواقع ضروری، دستگاه را به نسخه فوق بازنشانی نمایید.

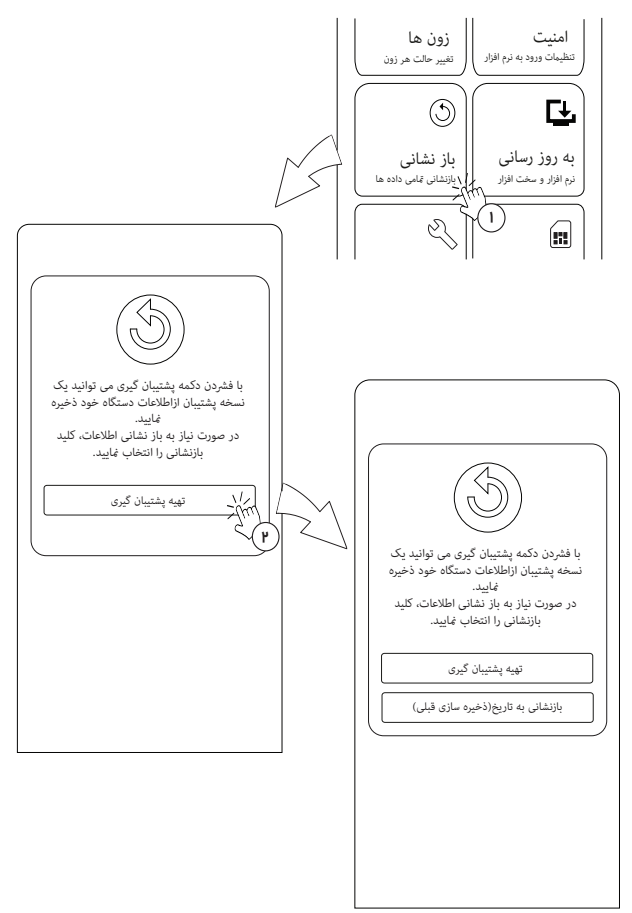

برای جلوگیری ازمشکلات ناگهانی، به صورت دوره ای از تنطیمات اپلیکیشن خود نسخه پشتیبان تهیه نمایید. 🌘

### برگشت به نسخه پشتیبان

بـرای بازگردانـی اطلاعـات و تنظیمـات بـه تاریـخ پشـتیبانگیری، بعـد از انتخـاب گزینـه «بازنشـانی» دسـتگاه دزدگیر دوباره راهاندازی شده و بعد از پخش صدای آژیر آماده بهکار است. تیم پشتیبانی ما همواره در حال ارتقاء و بهروزرسانی سیستم جهت رفع مشکلات و ارائه بهترین خدمات به شما هستند. جهت اطلاع از انتشار فایلهای جدید، داده تلفن همراه را فعال کنید تا به اینترنت متصل شوید. اپلیکیشن «REDGUARD» به صورت خودکار ارائه نسخههای بهروز شده را بررسی کرده و درخواست بهروزرسانی نرمافزاری را در صفحه "ورود به حساب کاربری" اعلام میکند.

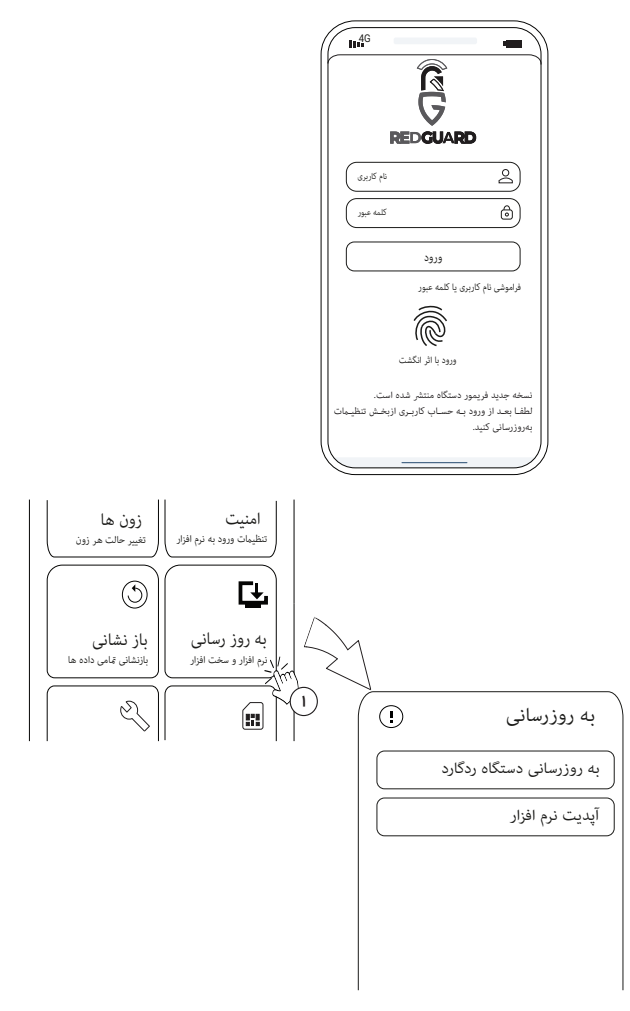

اطلاعات و تنظیمات پیکربندی بعد از بهروزرسانی سیستم عامل تغییر نمیکنند. 🕅

در روند فعالیت یک سیستم امنیتی همواره ممکن است رویدادهای غیرمنتظرهای به دلایل غیر متعارف(خطاهای نرم افزاری، نوسانات برق، مشکل در اتصال به شبکه و …) رخ دهد که سیستم را از چرخه عملکرد عادی خود خارج کند.

در چنین شرایطی واحد کنترل و پردازش دستگاه، با راهاندازی مجدد سیستم سعی در رفع خطا کرده و شرایط پیش آمده را از طریق پیام کوتاه به اطلاع کاربران میرساند تا اقدامات اصلاحی لازم انجام پذیرد.

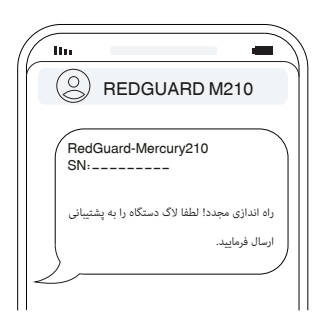

چنانچه حین بهرهبرداری از دستگاه دزدگیر به مشکلی برخورد کردید یا دستگاه شما به علت وجود نقص موقتی در سیستم امنیتی دوباره راهاندازی شد، لطفا بعد از اتصال تلفن همراه به اینترنت، آن را از طریق پنجره «بررسی و ارسال مشکل» با ما در میان بگذارید تا کارشناسان ما بعد از بررسی رخداد، در صورت نیاز با شما ارتباط بگیرند.

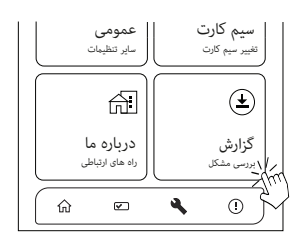

بخش یازدهم: برقراری ارتباط با مرکز پشتیبانی

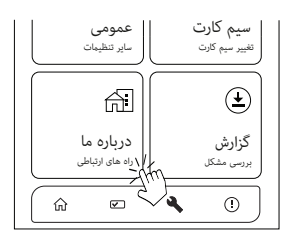

جهت کسب اطلاعات بیشتر در مورد دیدهبان هوشمند اماکن REDGUARD، آشنایی با سایر محصولات و یا دریافت راهنمایی و مشاوره از کارشناسان ما، به پنجره «درباره ما» مراجعه فرمایید.

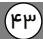

بخش دوازدهم: مشخصات سیستم

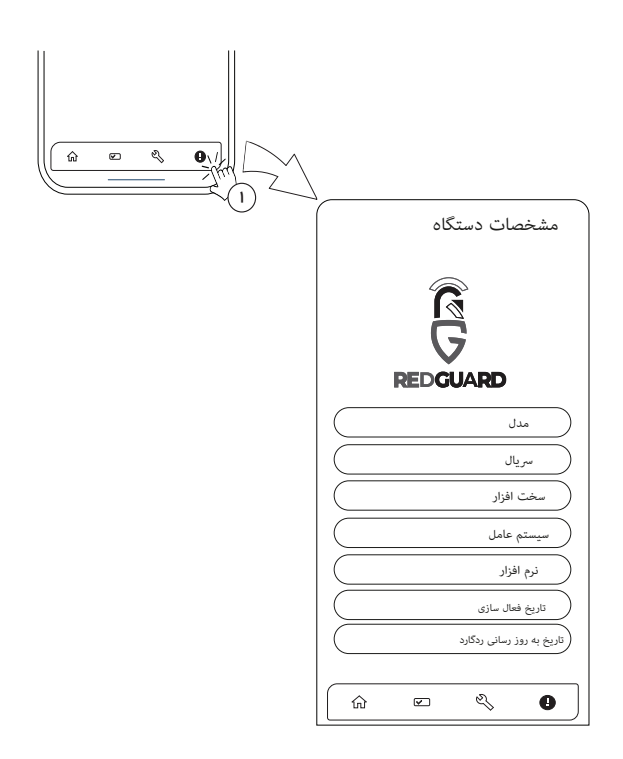

مشخصات دستگاه (اپلیکیشن و سیستم عامل) در قسمت نوار ابزار، با انتخاب گزینه 🚹 (مشخصات دستگاه) درج شده است. هنگام ارتباط با کارشناسان ما برای پشتیبانی، در صورت نیاز، این اطلاعات را در اختیار آنها قرار دهید.

| ) آیا میتوانم دو دستگاه دزدگیر ردگارد را در اپلیکیشن مدیریت کنم؟!<br>) بله. شما میتوانید چندین دستگاه ردگارد را در اپلیکیشن REDGUARD مدیریت نمایید. برای انجام این کار در<br>هنگام ورود به اپلیکیشن در صفحه "مدیریت دستگاهها" از گزینه «افزودن دستگاه» اقدام به تعریف دستگاه<br>جدید نمایید.                                                                                                    |                |
|----------------------------------------------------------------------------------------------------|----------------|
| ) چگونه میتوانم یک ریموت برای شخص دیگری اختصاص دهم؟!<br>) مدیریت ریموت در دزدگیر اماکن ردگارد بر اساس مدیریت کاربران تعریف شده است. جہت تعریف ریموت برای<br>یک کاربر دیگر، ابتدا از پنجره «کاربران» اقدام به تعریف کاربر جدید نموده و در صفحه "اطلاعات کاربری" یک<br>ریموت خام را برای این کاربر تعریف کنید.                                                                                                    |                |
| ) در صورتی که ریموت یکی از کاربران سرقت و یا مفقود شود، چه اقدامی باید انجام دهم؟!<br>) در کمال حفظ خونسردی، بلافاصله ریموت مرتبط به حساب کاربری فوق را از پنجره «کاربران» و انتخاب کاربر مورد<br>نظر حذف نموده و در صورت نیاز یک ریموت جدید به آن کاربر اختصاص دهید. با این کار ریموت مفقود شده قادر<br>به مسلح/غیرمسلح کردن دستگاه دزدگیر نخواهد بود.                                                                                                    |                |
| ) من مدیر یک مجتمع هستم و نیاز دارم که واحد نگهبانی در صورت وقوع خطر سرقت مطلع گردد. آیا این امکان در<br>اپلکیشن REDGUARD قابل انجام است؟!<br>) بله. برای این منظور یک کاربر جدید با شماره همراه واحد نگهبانی ایجاد کرده و همچنین میتوانید سطح دسترسی<br>مناسب این کاربر را در همان قسمت مشخص نمایید. به عنوان مثال میتوانید واحد نگهبانی را به عنوان یک کاربر<br>فقط با سطح دسترسی «پیامک و تماس» معرفی کرده تا قابلیت مسلح/غیرمسلح کردن دزدگیر شما را نداشته<br>باشد. | <u>ि</u><br>रि |
| ) درهنگام قطعی برق، دستگاه از کار میافتد؟!<br>) خیر. دستگاه دزگیر اماکن ردگارد مدل M210 دارای یک باتری پشتیبان داخلی است که در مواقع قطعی برق، انرژی<br>لازم برای ادامه فعالیت دزدگیر را کاملا فراهم میکند. همچنین این باتری به صورت خودکار در زمان اتصال برق<br>شهری به صورت استاندارد شارژ میشود تا علاوه بر حفظ سلامت باتری، نگرانی شما را هنگام قطعی برق رفع نماید.                                                                                                 |                |
| ) در محل مورد نظر برای نصب ردگارد قطعی برق به صورت چندین ساعت رخ میدهد، آیا باتری ردگارد مدل M210<br>میتواند چندین ساعت در زمان قطعی برق به ادامه حفاظت بپردازد؟!<br>) میزان شارژدهی باتری داخلی دزدگیر ردگارد مدل M210 به میزان تردد و اعلان خطر در محل مورد نظر وابسته<br>است. اما برای استفاده در مکانهایی با قطعی برق طولانی دو راهکار زیر پیشنهاد میگردد:                                                                                                    | <u>ک</u><br>ک  |
| <b>راهکار اول:</b> گزینه کمبود شارژ باتری و حالت ذخیره نیرو در پنجره «تنظیمات عمومی» را فعال نمایید. در این حالت<br>در صورتی که میزان شارژ باتری داخلی ردگارد به ۲۰% کاهش یابد، دستگاه علاوه بر ارسال پیامک کمبود شارژ<br>باتری، اعلان هشدار با بلندگوها را غیرفعال نموده و وقوع خطر سرقت را از طریق پیامک، تماس و آژیر داخلی اطلاع<br>رسانی میکند. با این قابلیت، دستگاه میتواند زمان بیشتری در هنگام قطعی برق به ادامه فعالیت خود بپردازد.                            |                |
| <b>راهکار دوم:</b> میتوانید از دزدگیر اماکن ردگارد مدل M200 استفاده نمایید. این دستگاه قابلیت بهرهمندی از یک<br>باتری 12V تا ظرفیت 9AH از نوع SLA را داراست.                                                                                                    |                |

| آیا میتوانم از طریق تماس تلفنی با شماره سیمکارت دزدگیر ردگارد به مسلح/غیرمسلح کردن آن اقدام نمایم؟!                                                                                                    | 2                  |
|----------------------------------------------------------------------------------------------------|--------------------|
| بله. اگر شماره همراه شما به عنوان یک کاربر با سطح دسترسی «مسلح/غیر مسلح کردن» و «شنود صداهای                                                                                                    | $\checkmark$       |
| مکان» تعریف شده باشد، کافیست با شماره سیمکارت دزدگیر تماس گرفته و پس از برقراری تماس با فشردن                                                                                                    |                    |
| کلید ۱٬ دزدگیر را مسلح و با فشردن کلید ۲٬ آن را غیرمسلح نمایید.                                                                                                    |                    |
| در خانواده ما سالمندی زندگی میکند که ممکن است در مواقعی که در منزل تنها است نیازمند کمک باشد. برای                                                                                                    | ?                  |
| این هدف، قابلیتی در دزدگیر ردگارد گنجانده شده است؟!                                                                                                    |                    |
| بله. طراحی و تولید ردگارد نه تنها به منظور رفع نیازهای امنیتی کاربران بوده، بلکه به منظور رفع نگرانی نگهداری<br>از سالوندان نیز به این اور پرداخته شرحه است بردین ونظور با فشردن کارچ SOS بر بوی پروونتهای دستگاه مدار | $\searrow$         |
| از مناسبان میر به این امر پرد. شد سنه است به ین مسرد به مسردن شید ۵۵۵ بر روی ریبو صنای مست مست مس<br>M210 یک پیامک درخواست کمک به سایر کاربران ارسال میگردد که میتوان برای این امر از آن بهره برد.                     |                    |
| منظور از بهروزرسانی سیستم عامل دزدگیر ردگارد چیست؟!                                                                                                    | 2                  |
| عملکرد و قابلیتهای دزدگیر به سیستم عامل آن بستگی دارد. از آنجایی که قابلیتهای مورد نیاز کاربران در گذر                                                                                                    | $\checkmark$       |
| زمان تغییر مییابد، پنجره «بهروزرسانی» سیستم عامل ردگارد نیز در اپلیکیشن تعریف شده تا به صورت                                                                                                    |                    |
| پیوسته ویژگیهای جدید در جهت آرامش خاطر کاربران به سیستم امنیتی ردگارد افزوده شود.                                                                                                    |                    |
| اگر سیستم امنیتی ردگارد در اثر قطعی برق و همچنین اتمام شارژ باتری آن خاموش شود، تمامی اطلاعات کاربران                                                                                                    | 2                  |
| و تنظیمات آن حذف میشوند؟!                                                                                                    |                    |
| خیر. نه تنها اطلاعات کاربران و تنظیمات حذف نشده، بلکه به محض اتصال مجدد برق، دستگاه به کار خود ادامه                                                                                                    | $\bigtriangledown$ |
| مىدھد.                                                                                                    |                    |
| اگر نیازمند شدت صدای بیشتری نسبت به آژیر داخلی در هنگام فعال شدن اعلان خطر باشیم، میتوان شدت                                                                                                    | 2                  |
| صدای آژیر دستگاه را تغییر داد؟!                                                                                                    |                    |
| شدت صدای آژیر داخلی دستگاه ثابت و مناسب مکانهای داخلی است. برای افزایش شدت صدای آژیر میتوانید                                                                                                    | $\checkmark$       |
| دو عدد بلندگو ۸ اهم با حداقل توان ۱۵ وات را به دستگاه دزدگیر متصل نمایید. همچنین برای تنظیم مدت زمان                                                                                                    |                    |
| و نوع آژیر این دو بلندگو از پنجره «تنظیمات عمومی» و تنظیمات بلندگوها، تغییرات لازم را اعمال کنید. جہت                                                                                                    |                    |
| کسب اطلاعات بیشتر در خصوص نحوه اتصال بلندگوها به بخش پیوست مراجعه کنید.                                                                                                    |                    |
| اعتبار سیمکارت دستگاه را چگونه مشاهده نمایم؟!                                                                                                    | 2                  |
| با ورود به صفحه "خانه" در اپلیکیشن REDGUARD میتوانید اطلاعات وضعیت دستگاه را از جمله اعتبار سیم                                                                                                    | $\checkmark$       |
| کارت مشاهده نمایید. همچنین در صورت کاهش اعتبار سیمکارت به مبلغ ۱۰۰۰۰ ریال، پیامکی مبنی بر کمبود                                                                                                    | ~                  |
| اعتبار سیمکارت دزدگیر ردگارد به کاربران ارسال خواهد شد.                                                                                                    |                    |
| سوال من در هیچکدام از موارد فوق نبود، چگونه پاسخ خود را بیابم؟!                                                                                                    | ?                  |
| اگر پس از مطالعه سوالات متداول، پاسخ خود را دریافت نکردید، از طریق راههای ارتباطی در پنجره «ارتباط با ما»                                                                                                    | $\checkmark$       |
| به طرح سوال خود اقدام نمایید.                                                                                                    | r                  |

جدول (۱)

# پنل نشانگرها

| خاموش                      | چشمک زن                                                                                                    | روشن                    |                   |
|----------------------------|----------------------------------------------------------------------------------------------------|-------------------------|-------------------|
| دستگاه خاموش است.          | -                                                                                                    | دستگاه روشن است.        | POWER             |
| -                          | دستگاه در حال پردازش است.                                                                                   | دستگاه بیکار است.       | STATUS            |
| تغذيه واحد GSM قطع است.    | -                                                                                                    | تغذیه واحد GSM وصل است. | POWER-GSM         |
| -                          | دستگاه به شبکه متصل شده است.                                                                                | -                       | CONNECT           |
| -                          | دستگاه مشغول برقراری ارتباط با کاربران است.                                                                 | -                       | BUSY              |
| -                          | دستگاه به روش WiFi در حال عملیات است.                                                                       | -                       | WiFi              |
| شارژ باتری تمام شده است.   | چشمک زن آهسته:<br>باتری دستگاه در حال شارژ است.<br>چشمک زن سریع:<br>برق دستگاه قطع است و باتری در مدار است. | شارژ باتری کامل است.    | BATTERY           |
| دستگاه دزدگیر غیرمسلح است. | -                                                                                                    | دستگاه دزدگیر مسلح است. | ARM               |
| زون بدون تحریک است.        | -                                                                                                    | زون تحریک شده است.      | ZONE#1~<br>ZONE#6 |

جدول (۲)

## کلید های ریموت

| مسلح کردن دستگاه          |          |
|---------------------------|----------|
| غيرمسلح كردن دستگاه       |          |
| درخواست کمک(اعلان پیامکی) |          |
| اعلام خطر صوتی            | <b>B</b> |

۴۷

جدول (۳)

پیامهای کوتاه

|    | رخداد                                            | متن پیام کوتاہ                                                                |
|----|--------------------------------------------------|-------------------------------------------------------------------------------|
| ۱  | روشن شدن دستگاه بعد از اتصال برق یا باتری        | دزدگیر روشن شد.                                                               |
| ۲  | قطع شدن برق دستگاه                               | _برق دستگاه قطع شد_                                                           |
| ۳  | وصل شدن برق دستگاه                               | _برق دستگاه وصل شد_                                                           |
| ۴  | اتصال باتری به دستگاه                            | _باتری دستگاه وصل شد_                                                         |
| ۵  | قطع شدن باتری دستگاه                             | _ باتری دستگاه قطع شد_                                                        |
| ۶  | کاهش یافتن شارژ باتری                            | _ میزان شارژ باتری دستگاه کم است_                                             |
| v  | مسلح(فعال) نمودن دستگاه                          | دستگاه فعال شد توسط(CALL-SMS-App-Remote)                                      |
| ٨  | غیرمسلح(غیرفعال) نمودن دستگاه                    | دستگاه غیرفعال شد توسط(CALL-Reset-SMS-App-Remote)                             |
| ٩  | تحریک سنسورها و وقوع خطر                         | آلارم دستگاه فعال شده است.<br>نام زون:***                                     |
| 10 | متصل شدن بلندگو به ترمینال SP1                   | هشدار: بلندگو شماره یک وصل شد.                                                |
| 11 | قطع شدن بلندگوی متصل به ترمینال SP1              | هشدار: بلندگو یک قطع شد.                                                      |
| 41 | متصل شدن بلندگو به ترمینال SP2                   | هشدار: بلندگو شماره دو وصل شد.                                                |
| ۳۱ | قطع شدن بلندگوی متصل به ترمینال SP2              | هشدار: بلندگو شماره دو قطع شد.                                                |
| ۱۴ | وقوع اتصالكوتاه در خط تغذيه(EXT، ZONE و RELAY)   | خروجی تغذیه دستگاه اتصال کوتاه شده است.                                       |
| ۱۵ | وقوع اتصال کوتاه در سیرن متصل به ترمینال SIR     | هشدار: سیرن خارجی اتصال کوتاه شده است.                                        |
| 19 | فشردن دکمه SOS ریموت                             | درخواست SOS                                                                   |
| ١٧ | تغییر یافتن سیمکارت داخلی دستگاه بدون تایید کردن | سیمکارت دستگاه تغییر کرده است لطفا از طریق نرمافزار<br>REDGUARD تایید نمایید. |
| ۱۸ | تایید کردن سیم کارت جدید در دستگاه               | هشدار: سیمکارت جدید دستگاه توسط کاربر زیر تایید گردید.                        |
| 19 | فعال شدن سیم کارت                                | سیمکارت دستگاه فعال شد.                                                       |
| ۴۰ | کاهش یافتن اعتبار سیم کارت دستگاه                | شارژ سیمکارت دستگاه کم است.<br>شارژ کنونی: ۷۵۶ ریال                           |

مشخصات فنى

| 433MHz                | فرکانس کاری تجہیزات RF |
|-----------------------|------------------------|
| 220VAC                | ولتاژ تغذيه            |
| Wi-Fi, GSM, RF 433MHz | بستر ارتباطی بیسیم     |
| 12VDC-SLA             | ولتاژ باتری پشتیبان    |
| 280x225x80 mm         | ابعاد بدنه دستگاه      |

## جدول (۵)

# روش های فعالیت دستگاه

| غیرمسلح کردن دستگاه                                                                                                    | مسلح کردن دستگاه                                                                                          |                  |
|----------------------------------------------------------------------------------------------------|----------------------------------------------------------------------------------------------------|------------------|
| انتخاب گزینه 🛞 در صفحه "خانه"                                                                                           | انتخاب گزینه 💽 در صفحه "خانه"                                                                             | اپليكيشن         |
| فشردن کلید 💽 روی ریموت                                                                                                  | فشردن کلید 🗗 روی ریموت                                                                                    | ريموت            |
| فشردن کلید '۲' بعد از برقراری تماس                                                                                      | فشردن کلید '۱' بعد از برقراری تماس                                                                        | تماس تلفنى       |
| ارسال یکی از واژههای "غیرمسلح" یا "غیرفعال" یا "خاموش"<br>یا "disarm" یا "off" یا "deactive"<br>به شماره سیمکارت دستگاه | ارسال یکی از واژههای "مسلح" یا "فعال" یا "روشن"<br>یا "arm" یا "on" یا "active<br>به شماره سیمکارت دستگاه | ارسال پيام كوتاه |

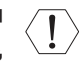

اجرا و نصب تجهیزات جانبی دستگاه که در این بخش شرح داده شدهاند، به منظور راهنمایی تکنسین مجاز نصب بوده و پیامدهای ناشی از نصب نامناسب تجهیزات جانبی به عهده مالک محصول خواهد بود.

ا میزان جریان قابل تامین توسط دستگاه برای کلیه تجهیزات متصل حداکثر 🗤 آمپر می باشد. 🚶

## دستورالعمل باز کردن درب دستگاه

- پیچ های اتصال پایه در بخش زیرین بدنه را باز کنید و در مکانی امن بگذارید.
  - دستگاه را از محل نصب خارج کنید.
- پیچ های بزرگ اتصال قاب (شماره ۱۱ صفحه ۹) را باز کرده و درب را به آهستگی بردارید.

🕅 ) مراقب باشید حین باز کردن درب دستگاه، اتصالات داخلی دستگاه، دچار قطعی نگردند.

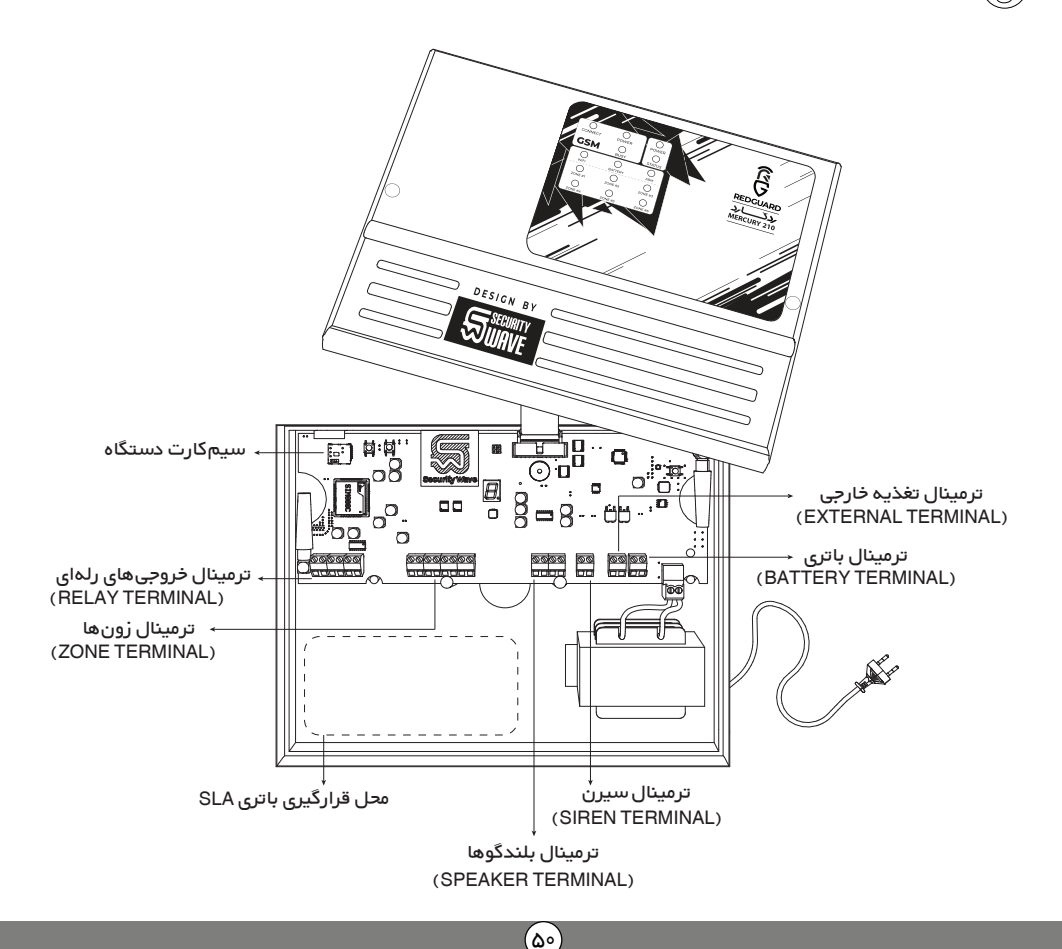

#### تعویض سیم کارت دستگاه

محل قرارگیری سیمکارت بر روی برد دستگاه با علامت \_\_\_\_\_ مشخص شده است. با توجه به جهت قرارگیری سیمکارت در جایگاه آن، اقدام به تعویض نمایید.

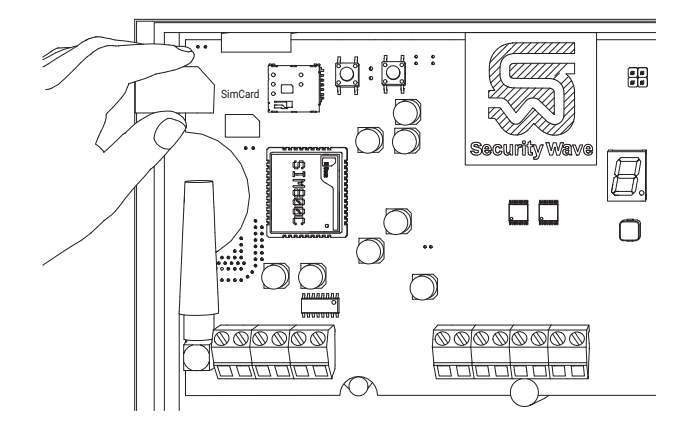

) سایز سیمکارت مورد استفاده باید مطابق با جایگاه قرارگیری آن بر روی برد باشد. همچنین از غیرفعال بودن قفل PUK و کافی بودن میزان اعتبار سیمکارت جدید قبل از تعویض آن اطمینان حاصل نمایید.

## تعویض باتری دستگاه

عواملی همچون دما، رطوبت و ... بر عمر باتری دستگاه تاثیرگذار میباشند و ممکن است با گذشت زمان کیفیت مطلوب باتری را کاهش دهند. با توجه به اهمیت وجود باتری جہت ادامه فعالیت سیستم امنیتی هنگام قطع برق، لازم است در چنین شرایطی، بعد از تہیہ باتری جایگزین با مشخصات منطبق با باتری دستگاہ، اقدام به تعویض آن نمایید.

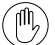

) مشخصات نامی باتری پشتیبان(مدل M210): 1.3AH\_SLA 1.3AH 12V در دستگاه REDGUARD مدل M200، ظرفیت باتری تا مقدار AAH قابل افزایش است.

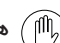

هنگام تعویض باتری به جہت صحیح اتصال باتری(قطب های + و \_ ) دقت نمایید.

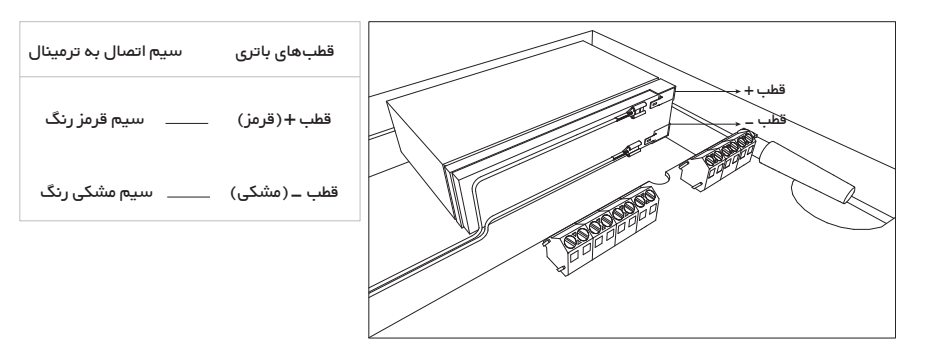

## زونهای سیمی

در مواقعی که شرایط محل نصب دستگاه استفاده از سنسورهای سیمی را ایجاب مینماید، میتوان از زونهای سیمی دستگاه استفاده نمود.

و NC(Normally Close ) پیش از آغاز نصب، با مراجعه به راهنمای چشمی، از نوع عملکرد چشمی به صورت ( NC(Normally Close و یا (Normally Open) کسب اطلاع کنید.

### اتصال چشمی ها به صورت مجزا

ستگاه دزدگیر ردگارد قابلیت اتصال پنج زون سیمی را دارد. 🍈

- درب دستگاه را باز کنید.
- سنسورها را در محل مناسب نصب کنید.
- سیم بندی سنسور ها به ترمینال زون ها را طبق نقشه زیر برقرار کنید.

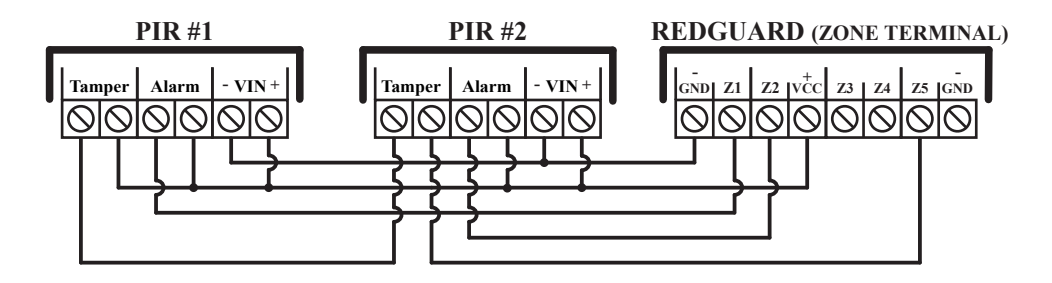

مالت عملکرد چشمی ها (NO یا NC) باید مطابق با عملکرد آنها و به درستی در اپلیکیشن تنظیم شوند. 🕅

در مىورت نياز، خروجى Tamper چشمىها را بعد از سرى كردن به يک زون مجزا متصل كرده و زون مربوطه را در حالت عملكردى NC و شيوه حفاظت ۲۴ ساعته در اپليكيشن قرار دهيد. برای معرفی چشمیها به اپلیکیشن، از طریق گزینه 🔨 (تنظیمات) در نوار ابزار، وارد پنجره «زونها» شوید و مطابق الگوی زیر پیش بروید:

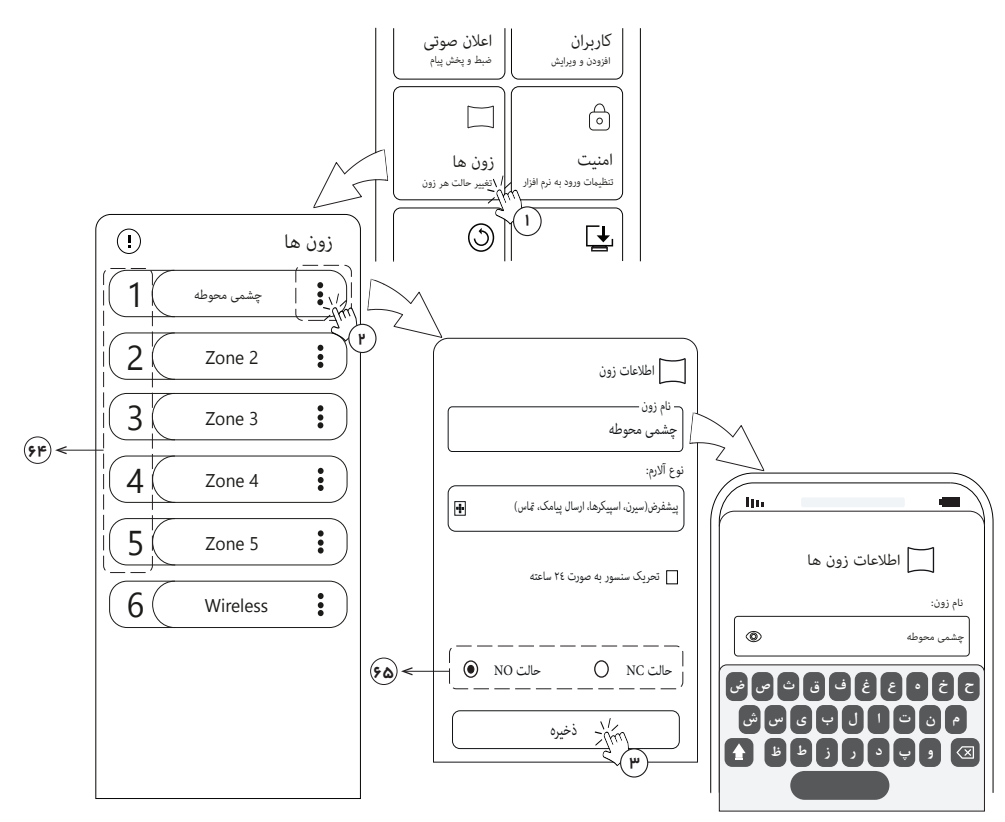

جو شماره زونها

M

- هی حالت عملکردی چشمی
- 🛍 دقت کنید تا حالت عملکردی سنسور به درستی(مطابق با آنچه در راهنمای آن ذکر شده) در اپلیکیشن ثبت شود.

(۵٣)

👘 با تحریک هر زون، نشانگر مربوط به آن روی پنل نشانگرها روشن میشود.

) در صورتی که زونهای ۲۴ ساعته یا سنسورها در وضعیت مسلح بودن دستگاه تحریک شوند، دستگاه دزدگیر این شرایط را به منزله وقوع خطر شناخته و طبق هشدار انتخابی (پیشفرض، دینگدانگ یا بیمدا) وقوع خطر سرقت را اعلام میکند.

روند اطلاعرسانی تا غیرمسلح کردن دستگاه توسط کاربران ادامه خواهد داشت.

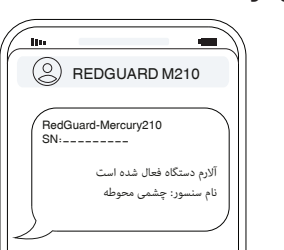

در صورتی که تعداد چشمیهای مورد نیاز بیشتر از تعداد زونهای دستگاه است، میتوانید با سری کردن چشمی ها مشکل را رفع کنید.

در دزدگیر ردگارد، هر زون سیمی قابلیت اتصال ۱۰ عدد چشمی به صورت سری تا طول سیم ۱۰۰متر را دارد. 🕕

سیم بندی سنسور ها به ترمینال زون ها را طبق نقشه زیر برقرار کنید.

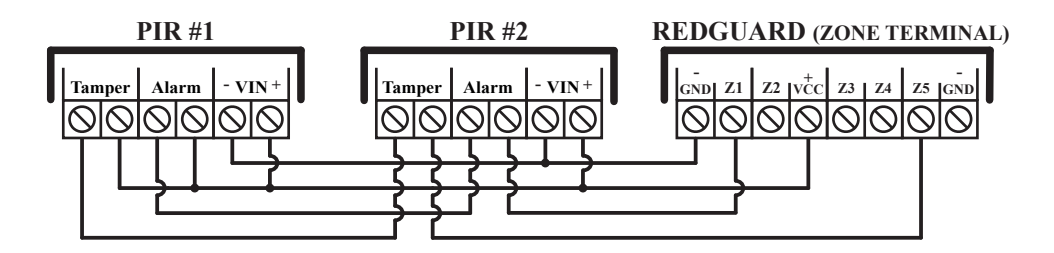

سنسورهای موجود در شاخههای سری باید از نوع عملکردی NC(کنتاکت بسته) باشند و به همین صورت در ایلیکیشن تنظیم شوند.

در صورت نیاز، خروجی Tamper چشمیها را بعد از سری کردن به یک زون مجزا متصل کرده و زون مربوطه را در حالت عملکردی NC و شیوه حفاظت ۲۴ ساعته در اپلیکیشن قرار دهید. به طور کلی رله یک کلید الکتریکی است که با فرمانپذیری از واحد پردازش مرکزی قابلیت فعال/غیرفعالسازی مصرفکنندههای متصل به خود را دارد. دستگاه دزدگیر هوشمند ردگارد با ارائه چهار خروجی رلهای میتواند قابلیت کنترل انواع تجهیزات الکتریکی را برای شما فراهم آورد.

استفاده از ماژول رله در زمینههای متنوعی کاربرد دارد و محدود به استفاده برای حفظ و کنترل امنیت اماکن نیست و میتوان به وسیله آن تجهیزات برقی مختلفی(سیستم روشنایی، گرمایش و سرمایش، دربهای برقی و…) را از طریق اپلیکیشن REDGUARD از راه دور کنترل نمود.

🋍 ) دستگاه دردگیر ردگارد قابلیت اتصال چهار عدد رله ۱۲ ولت را داراست.

- درب دستگاه را باز کنید.
- اتصال برد رله به دستگاه را طبق نقشه زیر برقرار کنید.

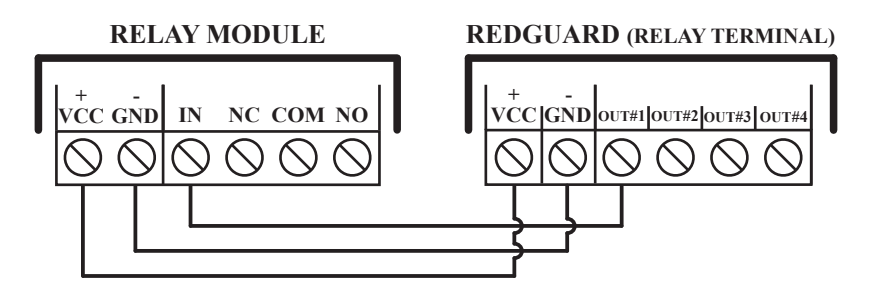

در مىورتى كه تمايل داريد وسيله موردنظر براى كنترل، در وضعيت اوليه فعال باشد و غيرفعال سازى آن را كنترل كنيد، از ترمينال(كنتاكت بسته) NC روى رله و در مىورتى كه مىخواهيد وسيله مورد نظر در وضعيت اوليه غيرفعال باشد و فعالسازى آن را كنترل كنيد، از ترمينال(كنتاكت باز) NO روى رله استفاده كنيد.

## ثبت خروجیهای رله در اپلیکیشن

برای معرفی خروجیها به اپلیکیشن، با استفاده از بستر ارتباطی WiFi وارد حساب کاربری خود شوید و 🔽 گزینه «مدیریت خروجی ها» را در نوار ابزار انتخاب کنید و مطابق الگوی زیر پیش بروید:

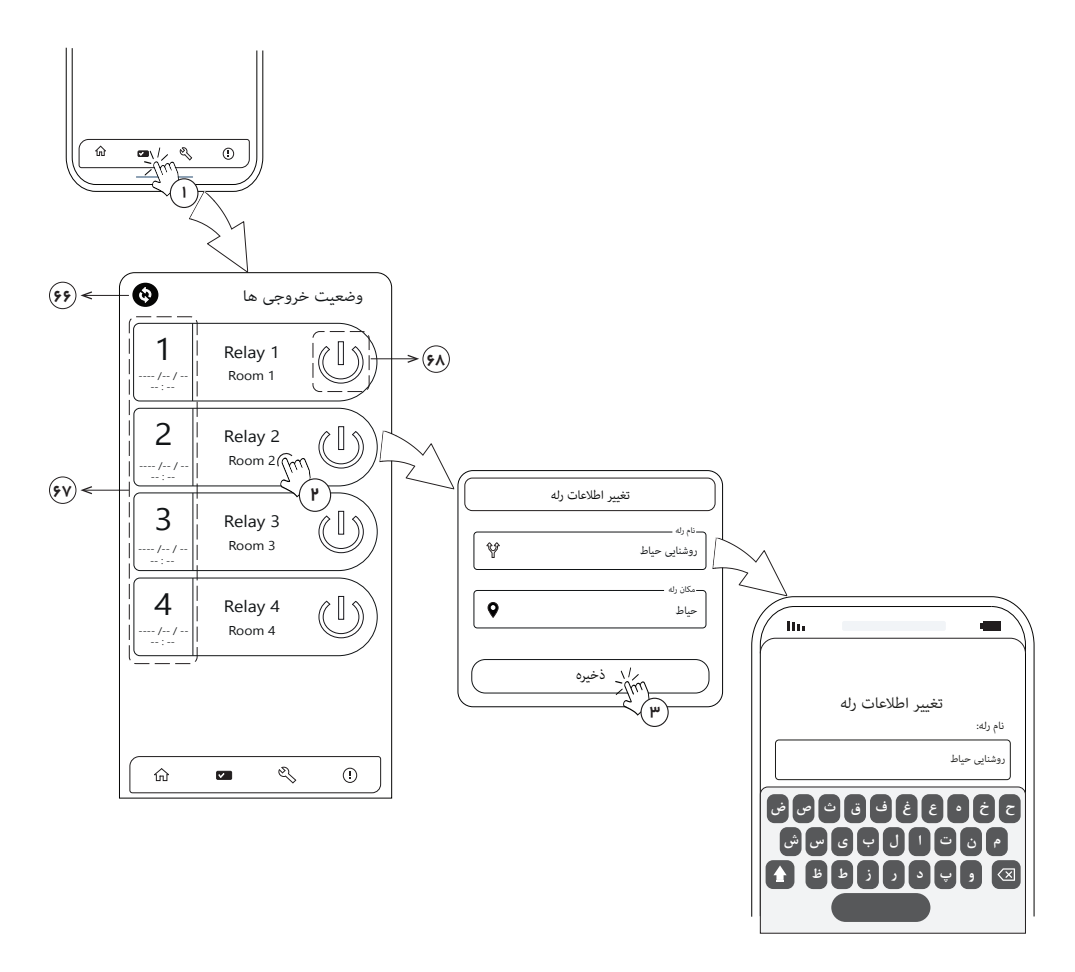

- جې گزينه بهروزرسانې
- 😡 شماره رله به همراه نمایش زمان آخرین تغییر وضعیت
  - هر) گزینه تغییر وضعیت

بعد از برقراری اتصالات سختافزاری و ثبت خروجیهای رله در اپلیکیشن، از طریق دو بستر ارتباطی SMS و WiFi میتوانید اقدام به تغییر وضعیت خروجیها نمایید.

#### روش اول\_ مدیریت خروجیها در بستر ارتباطی WiFi

در این روش با انتخاب گزینه «تغییر وضعیت» برای هر خروجی، تغییرات به سرعت اعمال شده و زمان دقیق انجام تغییرات نمایش داده می شود.

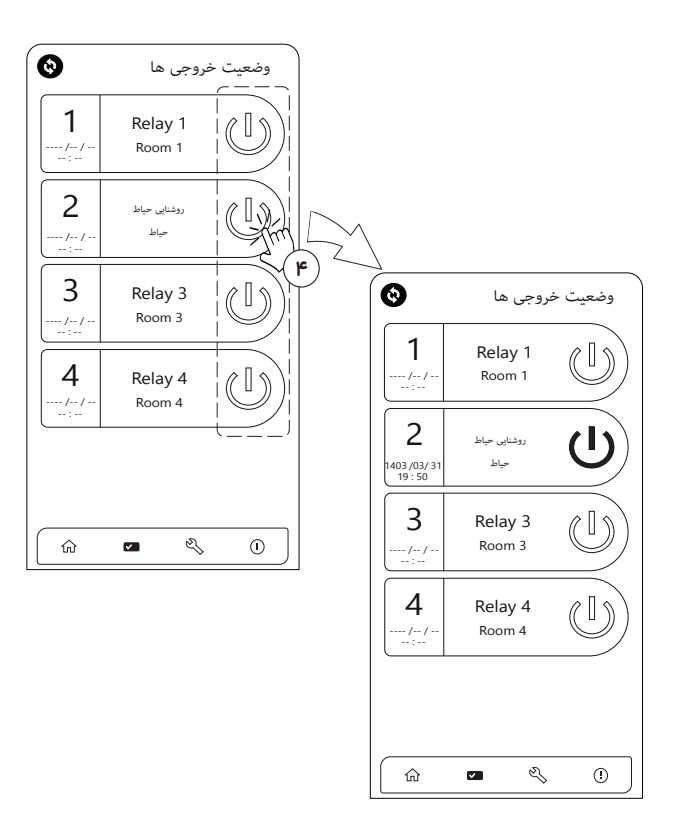

روش دوم\_ مدیریت خروجیها در بستر ارتباطی SMS

در این روش با انتخاب گزینه «تغییر وضعیت» خروجیهای موردنظر را به صورت گروهی انتخاب و با فشردن گزینه «بهروزرسانی» تغییرات را اعمال کنید.

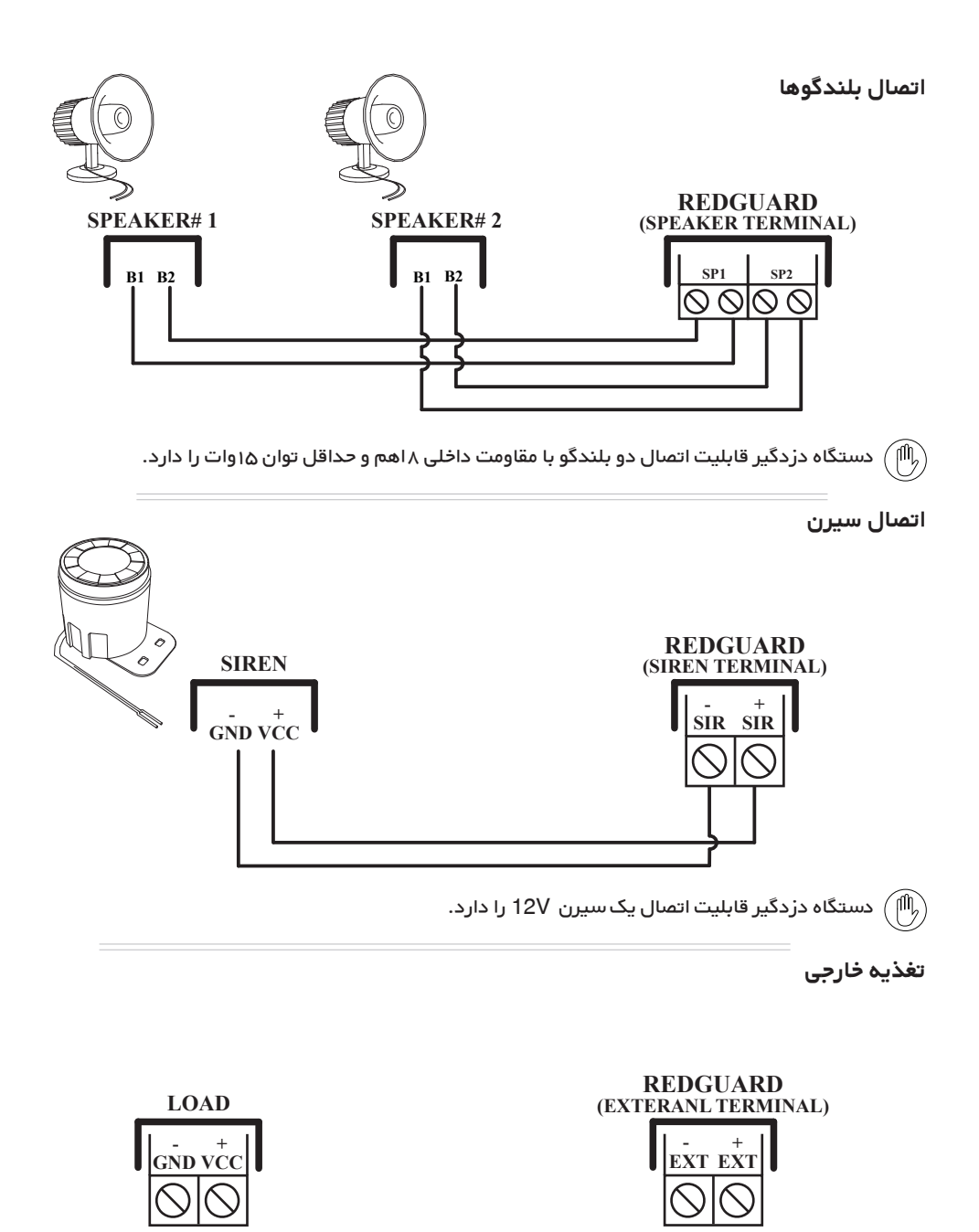

(۵٨

#### خانواده REDGUARD

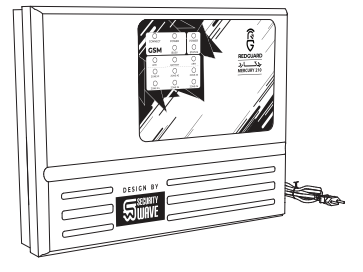

#### ديدهبان هوشمند اماكن REDGUARD

مدل های M200 و M200 ولتاژ تغذیہ: 220VAC بستر ارتباطی بیسیم:WiFi, GSM, RF433MHz

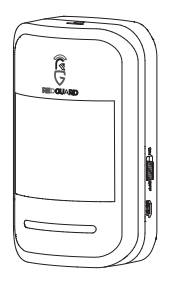

چشمی مادون قرمز بی سیم RGSPWRU100 مدل محدوده پوشش: ۱۱۰ درجه در طول ۸ متر ولتاژ تغذیه : 5VDC ابعاد: 106x67x50mm فرکانس کاری: 433MHz

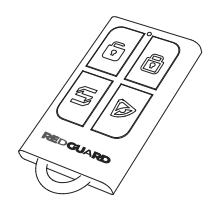

**ریموت چبار کلید REDGUARD** فرکانس کاری: 433MHz دارای کلیدهای کاربردی درخواست کمک و اعلام خطر دارای حلقه آویز برای جابهجایی راحت

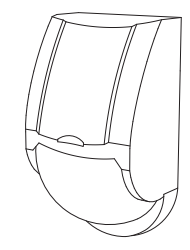

چشمی دیجیتال سیمی RGSPWD100\_R2 مدل RGSPWD100\_R2 محدوده پوشش: ۱۰۰ درجه در طول ۱۱ متر 9\_20VDC ولتاژ تغذیه : 93x63x40mm ابعاد: نوم ارتباط : سیمی

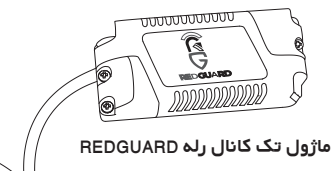

مدل RGARWD100 دارای رله 12V

=«بہترین تجربہ امنیت»=

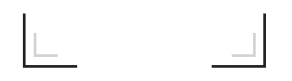

اطلاعات پایه دستگاه

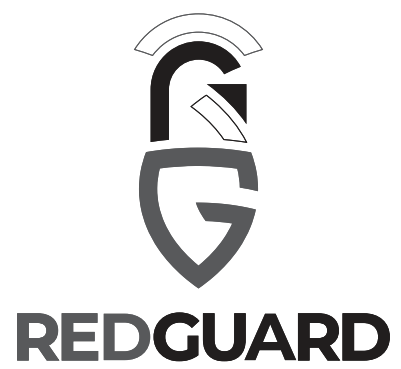

با سپاس از همراهی شما، جهت اطلاعات بیشتر و راهنمایی در خصوص محصولات کد زیر را اسکن نمایید:

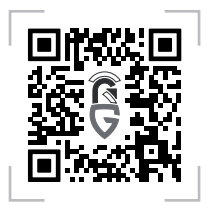

| ۰۲۱-۴۱۶۳۵۰۰۰        | شماره تماس(خط ویژه) | C           |
|---------------------|---------------------|-------------|
| Info@Securitywave.n | رایانامه net        | $\boxtimes$ |
| redguardalarm.com   | تارئما              |             |
| @RedGuard_Alarm     | شبکههای اجتماعی     | 0           |